# **User Manual**

# Preface

Thank you for purchasing our products!

This manual is about meter functions, settings, connection methods, operation flow, and methods to identify the faults. Please read this manual carefully before operating and using it correctly.

After reading it, please keep it properly in the place where you may read it any time for your reference.

#### Note

Modification of this manual contents will not be notified as a result of some factors, such as function upgrading.

We try our best to guarantee that the manual content is accurate, if you find something wrong or incorrect, please contact us.

Any reprint and copy of the manual content are strictly prohibited either in whole or in part.

Version

IMQ53F-EZ02a the second edition Nov. 2021

| CHAPT | TER 1 SAFETY INSTRUCTIONS                            | - 1 | - |
|-------|------------------------------------------------------|-----|---|
| 1.1   | Manufacturer's Safety Instructions                   | - 1 | - |
| 1.2   | Safety Instructions for Operators                    | - 3 | - |
| CHAPT | TER 2 EQUIPMENT INTRODUCTION                         | - 4 | - |
| 2.1   | Scope of Delivery                                    | - 4 | - |
| 2.2   | Principle of electromagnetic flowmeter measurement.  | - 5 | - |
| 2.3   | Structure of electromagnetic flowmeter               | - 6 | - |
| 2.4   | Structure of plug-in electromagnetic flowmeter       | - 7 | - |
| 2.5   | Split bracket instructions                           | - 8 | - |
| 2.6   | Use environment description                          | - 9 | - |
| 2.7   | Terminal description                                 | 10  | - |
| 2.8   | Name Plate                                           | 12  | - |
| CHAPT | FER 3 INSTALLATION                                   | 13  | - |
| 3.1   | Installation Tips                                    | 13  | - |
| 3.2   | Storage                                              | 13  | - |
| 3.3   | Installation Requirements                            | 13  | - |
| 3.4   | Piping design.                                       | 14  | - |
| 3.5   | Sensor installation process                          | 16  | - |
| 3.6   | Machinery installation                               | 19  | - |
| 3.7   | Dimensions of the pipeline electromagnetic flowmeter | 20  | - |
| 3.8   | Dimensions of plug-in electromagnetic flowmeter      | 22  | - |
| CHAPT | FER 4 ELECTRICAL CONNECTION                          | 25  | - |
| 4.1   | Safety Tips                                          | 25  | - |
| 4.2   | Connect Signal and Magnetic Field Current Cable      | 26  | - |
| 4.3   | Measurement Sensor Ground                            | 30  | - |
| 4.4   | Connected to Power                                   | 31  | - |
| 4.5   | Output introduction                                  | 33  | - |
| CHAPT | TER 5 STARTUP –                                      | 35  | - |
| 5.1   | Power on                                             | 35  | - |
| 5.2   | Converter startup                                    | 35  | - |
| CHAPT | FER 6 OPERATION                                      | 36  | - |
| 6.1   | Flow display and operation Button                    | 36  | - |
| 6.2   | Perating instructions for mechanical keys            | 38  | - |
| 6.3   | Operating instruction                                | 39  | - |
| 6.4   | Configuration details                                | 43  | - |
| 6.5   | Quick setup menu                                     | 52  | - |
| CHAPT | FER 7 FUNCTIONS                                      | 53  | - |
| 7.1   | System information                                   | 53  | - |
| 7.2   | Pulse/Frequency/Current output                       | 54  | - |
| 7.3   | Serial communication                                 | 56  | - |
| 7.4   | Hart Communication                                   | 58  | - |
| 7.5   | Bluetooth communication                              | 65  | - |

| 7.6   | Firmware upgrade instructions                      | 67 | - |
|-------|----------------------------------------------------|----|---|
| 7.7   | Operation instructions of flow correction function | 68 | - |
| CHAPT | ER 8 TECHNICAL PARAMETERS                          | 72 | - |
| 8.1   | Technical parameters                               | 72 | - |
| 8.2   | Flow Meter                                         | 76 | - |

# Chapter 1 Safety Instructions

#### 1.1 Manufacturer's Safety Instructions

#### **Copyright and Data Protection**

The content of this document has been checked carefully, but we do not guarantee that the contents are totally accurate, and it is in accordance with the latest version.

The contents and works of this document are under China's copyright protection. Materials from the third party have been marked. Any copy, processing and transmission of it out of the scope of copyright, in any forms, must get the written permission of the authors or the manufacturer.

Manufacturers always try to respect the copyrights of others and try to use their own works or works without authorization.

Personal data (such as name, address or E-mail address) used in manufacturer's documents, if possible, are conducted on a voluntary basis. Use of products and services, if possible, starts without having to provide personnel data. We remind you: data transmission on the Internet (such as communicating via email) may possibly meet security vulnerabilities. We can't give security guarantee that data will definitely not be obtained by a third party. Here, we are clearly against the third-party using contact data, within the scope of copyright notice obligation, to send advertising materials without any requirement.

#### **Exemption Clause**

The manufacturer will not bear the responsibility for any forms of loss caused by using the product; these consequences include direct, indirect or accidental losses as well as these coming from punishment, but not limited to these consequences.

If the manufacturer has intentional behavior or gross negligence, the disclaimer is invalid. If it is not allowed to limit the product's self-assurance, nor is it allowed to waive or limit certain types of compensation, and these rights are suited for you as well as according to applicable laws, in this case the above disclaimer or limitations may partially or completely not apply to you.

For every purchase of products, they are applicable to product documentation and manufacturer's sale terms.

As for document contents including this disclaimer, the manufacturer reserves and has the right to modify at any time in any way for any reason without any notice in advance, and it will not bear the responsibility for the consequences coming out of any forms of change.

#### **Product Liability and Warranty**

The operator judges whether the flow meter serves the purpose and bear the responsibility for it. The manufacturer does not assume the consequences caused by operator's misuse of meter. Wrong installation and operation of flow meter (system) will lead to deprive of warranty rights. In addition, the corresponding 'standard sales terms' applies as well, and the clause is the basis of purchase contract.

#### **Document Details**

In order to avoid harm or damage to the equipment when used improperly, please make sure reading the information in this document before using it. In addition, you must comply with national standards, safety regulations and accident prevention rules.

If you can't understand this document, please ask the manufacturer for help. The manufacturer will not take the responsibility for property loss or physical injuries due to misunderstanding of the information contained in the document.

This document will help you to establish favorable operating conditions so as to make sure that you use the equipment in a safe and effective way. In addition, something of particular attention and safety measures in the document are marked by the following marks.

#### **Display Convention**

The following symbols will make it easier for you to use this document.

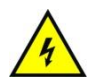

#### Danger!

This symbol signifies related and important safety tips.

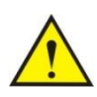

#### Warning!

Such warnings must be paid attention to. Slight negligence may lead to serious health threat, and may damage the equipment itself or the operating factory facilities.

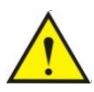

#### Note!

Such warnings must be paid attention to. Any slight negligence may also lead to functional fault of the equipment itself.

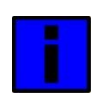

#### Tips!

This symbol signifies related important information concerning operating instrument.

#### 1.2 Safety Instructions for Operators

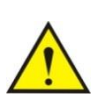

#### Warning!

Only corresponding personnel who got trained and authorized is allowed to install, use, operate and maintain the equipment. This document will help you to establish favorable operating conditions so as to make sure that you use the equipment in a safe and effective way.

# Chapter 2 Equipment Introduction

2.1 Scope of Delivery

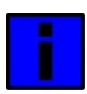

#### Tips!

Please check whether the boxes are damaged or not, and whether they have been handled roughly or not. Please report the damage to the deliverer and the manufacturer.

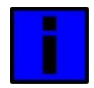

#### Note!

Please check the packing list to make sure that all the goods you received are integrated.

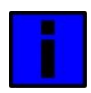

#### Note!

Please check the name plate of the equipment, and confirm whether the power supply is the same as your order. If incorrect, please contact manufacturer or supplier.

#### 2.2 Principle of electromagnetic flowmeter measurement

#### Principle of electromagnetic flowmeter measurement

The working principle of electromagnetic flowmeter is based on Faraday's electromagnetic induction law. In the figure, the two electromagnetic coils at the top and bottom generate constant or alternating magnetic fields. When the conduction medium flows through the electromagnetic flux, the induction electromotive force can be detected between the left and right electrodes on the wall of the flowmeter. The magnitude of this induction electromotive force is proportional to the velocity of the conducting medium, the magnetic induction intensity of the magnetic field and the conductor width (the inner diameter of the flowmeter measuring tube). The equation of induced electromotive force is:

#### E=K×B×V×D

Among them:

- E induced electromotive force
- K instrument factor
- B Magnetic induction intensity
- V average flow rate in the pipe section
- D the inner diameter of the pipe

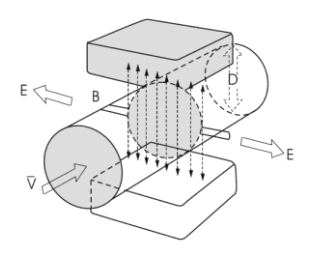

Measuring flow rate, fluid flows through the magnetic field perpendicular to the flow direction, fluid flow induction conductivity an induction electric potential is proportional to the average flow velocity, so the measured conductivity is higher than the minimum of the electric conductivity of liquid flow - 5 us/cm (electromagnetic flowmeter can measure conductivity greater than 5 us/cm theoretically conductive medium, but should guarantee the electromagnetic flowmeter in practical measurement used in the electrical conductivity measured medium in 30 us/cm or above (greater than the theoretical value for one to two orders of magnitude) environment, and must be based on online measurement of electrical conductivity value). The induced voltage signal through two electrodes detection, and through the cable sent to converter, after a series of analog and digital signal processing, cumulative flow and transient flow display screen in converter.

#### 2.3 Structure of electromagnetic flowmeter

As can be seen from the figure, the electromagnetic flowmeter mainly consists of the following parts:

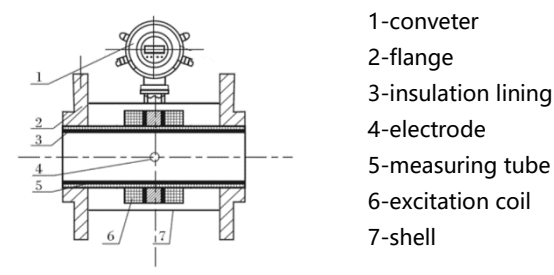

The electromagnetic flowmeter is mainly composed of two parts, the sensor and the converter. The sensors include flange, liner, motor, measuring tube, excitation coil and sensor housing. The converter comprises an internal circuit board and a converter shell.

- converter: provide stable excitation current for the sensor, at the same time, the induction electromotive force obtained through the sensor is amplified and converted into standard electrical signal or frequency signal. Meanwhile, real-time flow rate and parameters are displayed for the display, control and adjustment of flow.
- 2. flange: connecting with process piping.
- insulation lining: a complete layer of electrically insulated corrosion resistant material on the inside of the measuring tube and the flange sealing surface.
- 4. electrode: A pair of electrodes are installed on the wall of the measuring tube perpendicular to the magnetic force line to detect the flow signal. The electrode material can be selected according to the corrosion performance of the measured medium. There are also 1-2 grounding electrodes for grounding and anti-interference measurement of flow signal.
- 5. Measuring tube: the measuring tube flows through the measured medium. The measuring tube is welded with non-magnetic stainless steel and flanges lined with insulation lining.
- 6. excitation coil: the measuring tube is equipped with a set of coils on the outside and below to generate the working magnetic field.
- 7. shell: plays a role of protection instrument and sealing role.

### 2.4 Structure of plug-in electromagnetic flowmeter

The sensor is mainly composed of detection probe, mounting flange and junction box (split installation). The shape of the sensor is a cylinder with flange. The exciting coil, magnetic coil and two electrodes contacting with fluid are installed in the column cavity

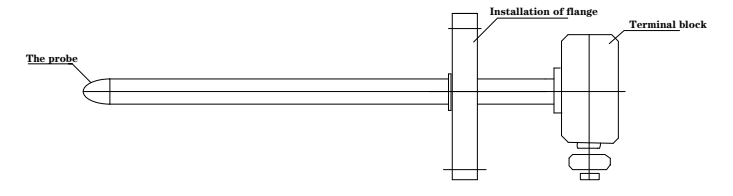

# 2.5 Split bracket instructions

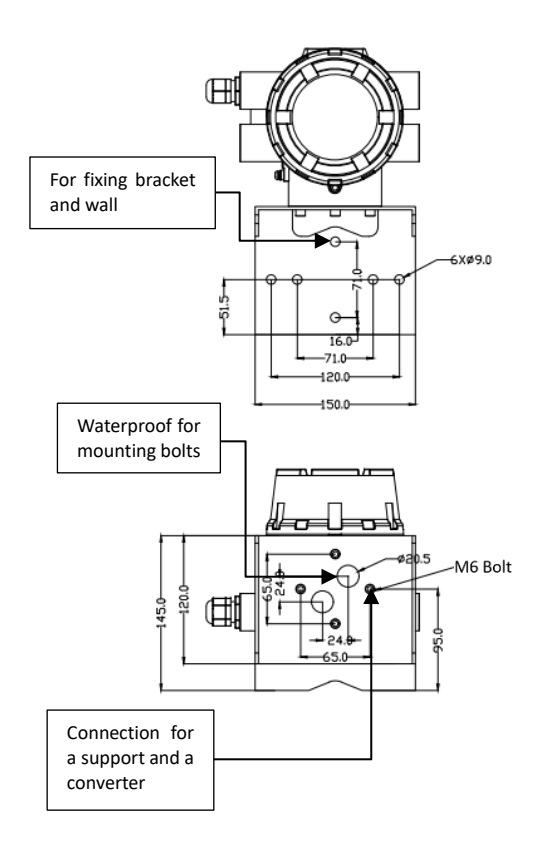

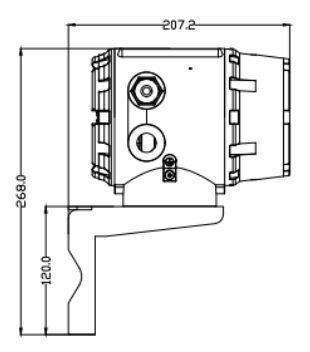

#### Example of use split brackets:

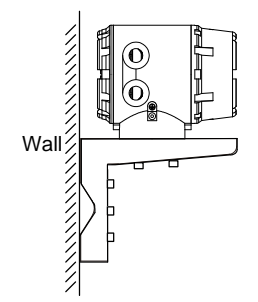

Instructions for use:

1, the converter and the split bracket can be fixed by the internal six angle bolt;

2. The split bracket is fixed on the wall with screws;

3. The split bracket is installed on the correspond - ing pipe with clamp.

#### 2.6 Use environment description

Electromagnetic flowmeter applies only to measure the instantaneous flow rate of an electrically conductive liquid or liquid-solid two-phase flow, and has a flow accumulation function. Typically, the meter factory parameters will vary depending on the requirements of the order set in advance, the user does not need to set parameters before use, but requires the user to the nameplate on the pre-use check whether the parameters have been set up in advance, and with the actual working conditions do check.

Theoretically medium conductivity of not less than 5µS / cm can use ordinary type electromagnetic flowmeter cm, but the fact that ordinary electromagnetic flowmeter can measure the electrical conductivity higher than the theoretical value should be one to two orders of magnitude, at least more than 30µS / cm . Meanwhile conductivity measurement must be online measured conductivity prevail, there will be off-line measurement of air carbon dioxide, nitrogen dioxide dissolved into the media resulting in higher conductivity.

# 2.7 Terminal description

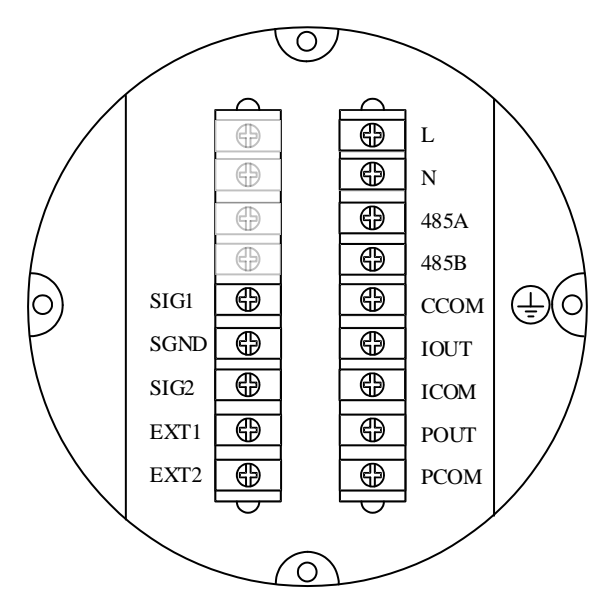

| L, N:             | 220VAC power supply                          |
|-------------------|----------------------------------------------|
| <u>ل</u> :        | Ground                                       |
| POUT, PCOM:       | Pulse/Frequency output                       |
| 485A, 485B:       | 485 serial communication                     |
| IOUT, ICOM:       | 4-20mA output                                |
| EXT1, EXT2:       | Excitation signal (Apply only to split type) |
| SIG1, SIG2, SGND: | Electrode signal (Apply only to split type)  |

# Separate type

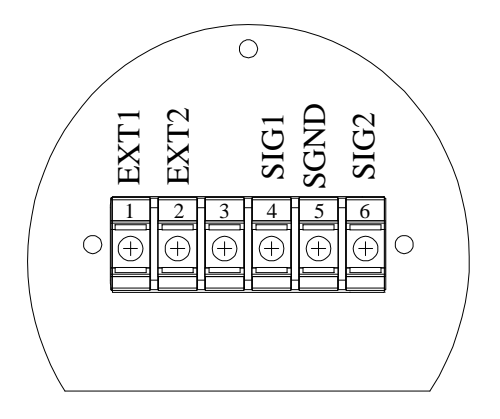

SIG1, SIG2: Positive signal, negative signal

SGND: Signal ground

EXT1, EXT2: Excitation positive, Excitation negative

Excitation signal and sensor signals are connected via the signal line and split converter.

#### 2.8 Name Plate

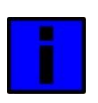

#### Note!

Please check the name plate of the equipment and confirm whether the power supply is the same as your order and is correct. If incorrect, please contact the manufacturer.

| MODEL     | 2 |             |  |  |  |
|-----------|---|-------------|--|--|--|
| PRESSURE  |   | VOLTAGE     |  |  |  |
| SIZE      |   | PROTECTION  |  |  |  |
| FACTOR    |   | FLUID TEMP. |  |  |  |
| RANGE     |   | AMB. TEMP.  |  |  |  |
| ELECTRODE | - |             |  |  |  |
| LINING    |   | PN          |  |  |  |
| ACCURACY  |   | DATE        |  |  |  |

#### **Electromagnetic Flow Meter**

# Chapter 3 Installation

#### 3.1 Installation Tips

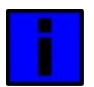

#### Note!

Please check carefully whether the boxes are damaged .

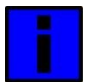

#### Note!

Please check the packing list to make sure the goods that you receive is complete.

#### Note!

Please check the instrument nameplate, and confirm the delivery item is same with your order. Check the nameplate voltage is correct. If not correct, please contact the manufacturer.

#### 3.2 Storage

- The instrument should be stored in a dry and clean place.
- Avoid exposure in direct sunlight for long.
- Instrument should be stored in the original package.

#### 3.3 Installation Requirements

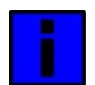

#### Note!

In order to ensure the installation reliably , the following measures must be taken.

• Enough space should be spared by its side

Converter shouldn't be suffered by violent vibration

#### 3.4 Piping design

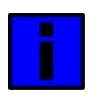

#### Note!

The following considerations are taken into account in piping design:

1. place:

The electromagnetic flowmeter should be installed in a dry and ventilated place.

Electromagnetic flowmeter should avoid sun exposure and rain, when installed in the open air, there should be protection against rain and sun protection facilities. The environment temperature is between - 20 °C  $\sim$  +

60 °C.

The electromagnetic flowmeter should avoid being installed in places with large temperature changes and exposed to high temperature radiation of the equipment. If necessary, it should be insulated and ventilated.

The electromagnetic flowmeter should avoid being installed in the environment containing corrosive gas. When installation is necessary, ventilation and anti-corrosion measures should be taken.

The installation site of the electromagnetic flowmeter should avoid strong vibration as far as possible. For example, the vibration of the pipe is large, and there should be a fixed pipe bracket on both sides of the electromagnetic flowmeter.

The sensor part of the electromagnetic flowmeter with IP68(3 meters under water) protection level can be placed in water. The electromagnetic flowmeter with protection class IP65 shall not be immersed in water and installed in the open air.

2. Avoid magnetic field interference:

The electromagnetic flowmeter should not be installed near motors, transformers or other power sources that may cause electromagnetic interference. Electromagnetic flowmeter should not be installed near the converter or get power from the converter distribution cabinet to avoid interference

3. straight pipe section:

In order to ensure the measurement accuracy of the flow meter, it is recommended that the length of the upstream straight pipe segment of the sensor should be at least 5 times the pipe diameter (5D) and the length of the downstream straight pipe segment should be at least 3 times the pipe diameter (3D). (see figure 9and figure 10).

4. maintenance space:

For the convenience of installation, maintenance and maintenance, sufficient installation space is required around the electromagnetic flowmeter.

5. A pipeline in which flow interruption is not allowed in the process:

The by-pass pipe and cleaning port should be added in the installation of electromagnetic flow timing, as shown in figure 11. This device can guarantee the continuous operation of the equipment system when the meter is out of use.

6. Support of electromagnetic flowmeter:

Do not install the electromagnetic flowmeter in isolation on the freely vibrating pipe, use an installation base to fix the measuring pipe. When the electromagnetic flowmeter needs to be installed in the ground, supports should be set in both the inlet and outlet pipelines, and metal protective plates should be installed on the top of the flowmeter.

#### Straight pipe length requirements

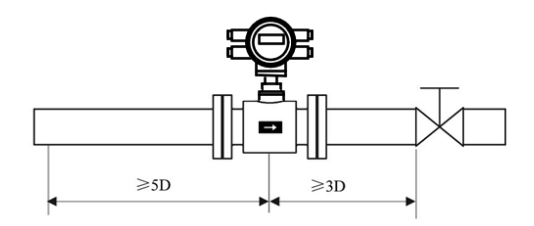

figure 9: Installation whose valve is the downstream of sensor.

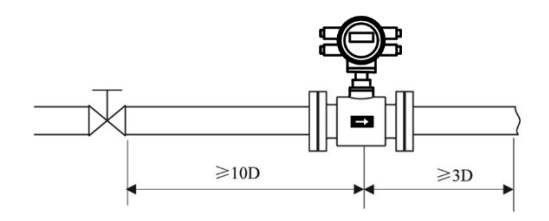

figure 10: Installation whose valve is the upstream of sensor.

#### The connection which is easy to clean pipe:

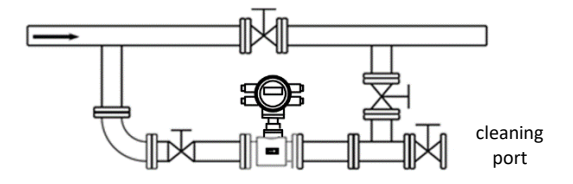

figure 11: Situation where the pipe needs to be cleaned and the fluid conduit cannot stop, you must install a bypass pipe to be able to continue running during cleaning system

#### 3.5 Sensor installation process

This flowmeter can be set to automatically detect the positive and negative flow direction. The flow arrow on the sensor housing is the positive flow direction specified by the manufacturer. Generally, when installing the instrument, the user should keep the flow arrow in line with the field process flow.

#### Preferred position for electromagnetic flowmeter installation

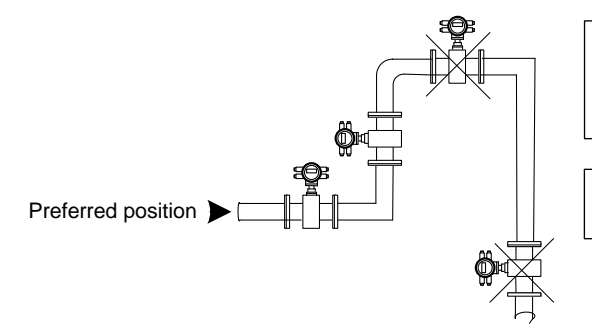

Pipe to the highest point (air bubble concentration in the measurement tube easy to generate measurement error!)

Easy to produce non - full tube measurement error!

# Installation direction of electromagnetic flowmeter and installation direction of sensor electrode

Sensors can be installed horizontally and vertically. Sensors in a horizontal when installation should make electrodes in a horizontal position, in this way, once the medium containing bubbles or precipitation, bubble not adsorption in the vicinity of the electrode, converter signal side open, also won't cover the precipitation electrode, the phenomenon such as zero drift.

#### **Recommended mounting position**

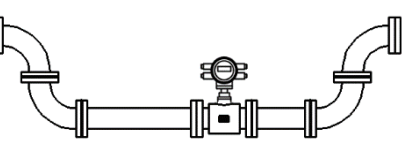

For liquid containing solid particles or the slurry suggestion vertical installation of electromagnetic flowmeter, a can prevent the phase separation of measured medium, the second lining wear can make the sensor is evener, three impurities were not able to measure the sediment at the bottom of the tube. The flow direction must be ensured from the bottom up to ensure that the sensor measurement tube is always filled with media.

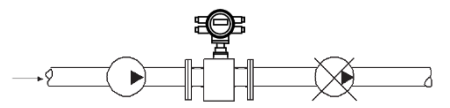

Figure: Electromagnetic flowmeters cannot be installed on the suction side of the pump to prevent the negative pressure produced by vacuum.

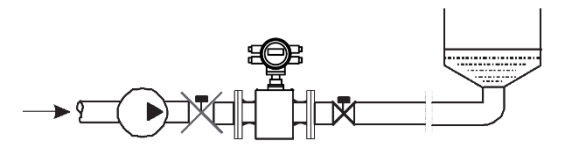

Installation that downstream of the sensor has the back pressure.

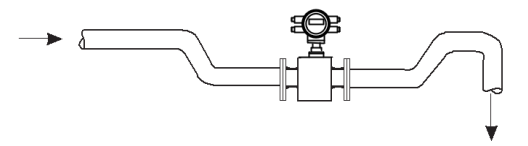

he electromagnetic flowmeter shall be installed in the bottom section (lower

part of the pipe) of the open-drain pipe.

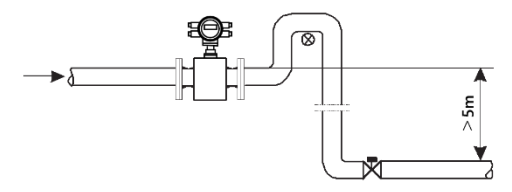

ir valves shall be installed downstream of the electromagnetic flowmeter

where the pipe drop exceeds 5 meters

#### no bubbles in the pipe

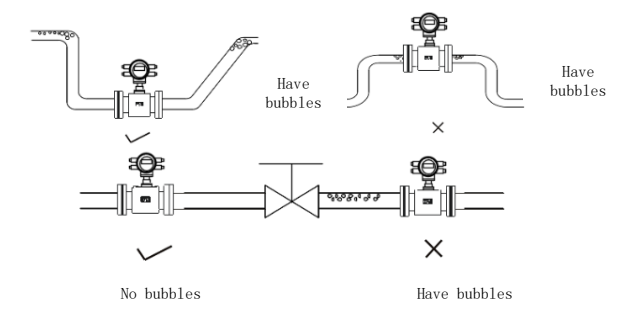

The piping design shall ensure that no gas is separated from the liquid The flowmeter should be installed upstream of the valve because the pressure in the pipe will be reduced due to the action of the valve, resulting in bubbles At the same time, instruments should be installed in the lower section to reduce the influence of entrained air bubbles on the measurement

#### 3.6 Machinery installation

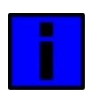

#### Note!

We don't supply installation materials and tools. Please use installation materials and tools that meet the occupational health standards and conform to safety regulations.

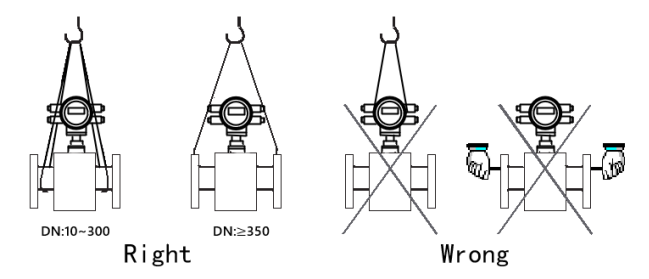

#### Installation of flowmeter pipe

1.Before installing the flowmeter, the pipeline should be calibrated to ensure that the meter's diameter has a good coaxial degree with the user's pipeline. For sensors with nominal through-diameter under 50mm, the axis of the sensor shall not exceed 1.5mm on the high side, the nominal through-diameter between 65-300mm shall not exceed 2mm, and the nominal through-diameter between 350mm and above shall not exceed 4mm.

2. The newly installed pipe usually has foreign matter (such as welding slag). Before installing the flowmeter, the sundries should be washed away, which can not only prevent the lining from being damaged, but also prevent the measurement error caused by the foreign matter passing through the measuring tube during the measurement period.

# 3.7 Dimensions of the pipeline electromagnetic flowmeter

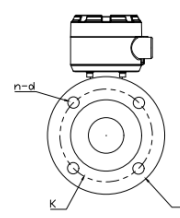

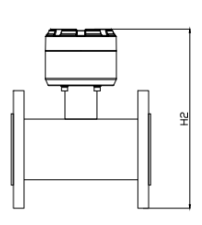

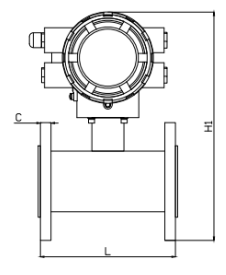

| Nominal  | Nominal  | Outli | ne dimer | nsion |      | Connec | tion dim | nension |    |
|----------|----------|-------|----------|-------|------|--------|----------|---------|----|
| Diameter | pressure | (mm)  |          |       |      | (mm)   |          |         |    |
| (mm)     | (MPa)    | L     | H1       | H2    | D    | К      | d        | n       | С  |
| 15       |          | 200   | 220      | 315   | 95   | 65     | 14       | 4       | 14 |
| 20       |          | 200   | 220      | 315   | 105  | 75     | 14       | 4       | 16 |
| 25       | 4.0      | 200   | 220      | 315   | 115  | 85     | 14       | 4       | 16 |
| 32       | 4.0      | 200   | 220      | 315   | 140  | 100    | 18       | 4       | 18 |
| 40       |          | 200   | 220      | 315   | 150  | 110    | 18       | 4       | 18 |
| 50       |          | 200   | 225      | 320   | 165  | 125    | 18       | 4       | 20 |
| 65       |          | 200   | 225      | 350   | 185  | 145    | 18       | 8       | 22 |
| 80       | l        | 200   | 275      | 365   | 200  | 160    | 18       | 8       | 24 |
| 100      | 1.6      | 250   | 285      | 380   | 220  | 180    | 18       | 8       | 22 |
| 125      |          | 250   | 315      | 410   | 250  | 210    | 18       | 8       | 22 |
| 150      |          | 300   | 345      | 440   | 285  | 240    | 22       | 8       | 24 |
| 200      |          | 350   | 400      | 495   | 340  | 295    | 22       | 8       | 24 |
| 250      |          | 450   | 465      | 560   | 395  | 350    | 22       | 12      | 26 |
| 300      |          | 500   | 505      | 600   | 445  | 400    | 22       | 12      | 26 |
| 350      | 1.0      | 550   | 575      | 670   | 505  | 460    | 22       | 16      | 30 |
| 400      | 1.0      | 600   | 625      | 720   | 565  | 515    | 26       | 16      | 32 |
| 450      |          | 600   | 670      | 765   | 615  | 565    | 26       | 20      | 36 |
| 500      |          | 600   | 725      | 820   | 670  | 620    | 26       | 20      | 38 |
| 600      |          | 600   | 835      | 930   | 780  | 725    | 30       | 20      | 42 |
| 700      |          | 700   | 915      | 1010  | 860  | 810    | 26       | 24      | 40 |
| 800      |          | 800   | 1015     | 1110  | 975  | 920    | 30       | 24      | 44 |
| 900      | 0.6      | 900   | 1115     | 1210  | 1075 | 1020   | 30       | 24      | 48 |
| 1000     |          | 1000  | 1215     | 1310  | 1175 | 1120   | 30       | 28      | 52 |
| 1200     |          | 1200  | 1445     | 1540  | 1405 | 1340   | 33       | 32      | 60 |

Converter size:

Linear Measure: mm

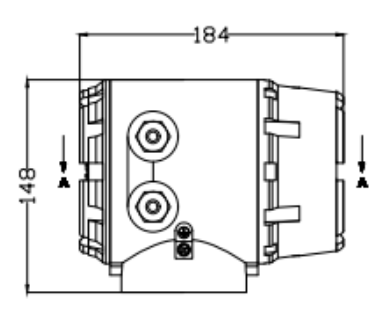

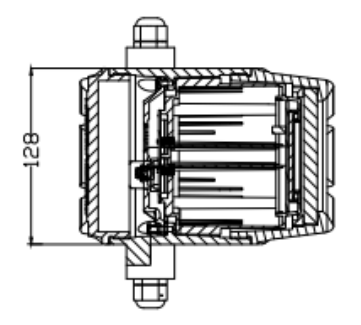

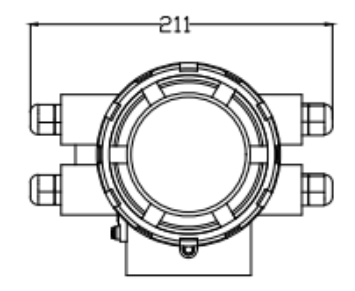

#### 3.8 Dimensions of plug-in electromagnetic flowmeter

The fixation method of the sensor adopts flange connection type. Firstly, calculate the length of the connecting pipe of the base according to the pipe diameter, and then weld the base to the pipe opening through the pipe opening. During the welding, pay absolute attention to the correct orientation and insertion depth of the flange hole of the base, so as to ensure that the direction of the sensor probe is perpendicular to the direction of the fluid. The base connection pipe shall not exceed the inner wall of the pipeline under test to ensure the inner wall of the outer pipeline is smooth. See the figure for the specific size and material specifications and models.

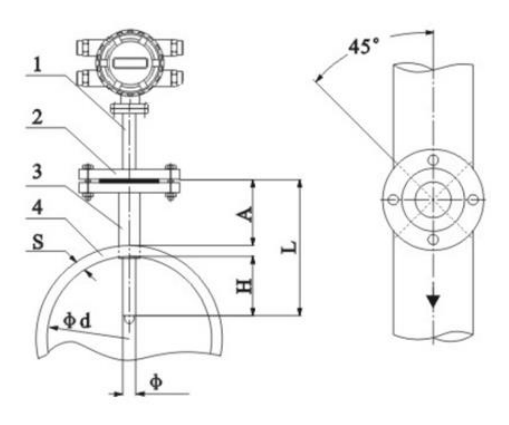

(1) DN200mm, DN300mm, DN400mm (without pressure installation)

| The serial<br>number | Name/Caliber | DN200mm | DN300mm     | DN400mm |
|----------------------|--------------|---------|-------------|---------|
| 1                    | Sensor (L×Φ) | 182×    | ¢Ф38        |         |
| 2                    | Flange       | DN      | (40) 1.6MPa |         |
| 3                    | PUP JOINT    | Ф45     |             |         |
| 4                    | Conduit      | Φd×     | S           |         |

Installation principle: Ensure the depth of electrode inserted into the water pipe H=(D-2S)10%, namely A=182-(H+S)

Note: Under the condition that the production unit is not allowed to break the flow, pressure installation can be selected. First of all, directly weld the base to the installation position of the measuring pipe, then install the ball valve at the upper root, and then use the special pipe hole opening machine provided by our company to carry out the pressure opening. After the hole is opened, close the ball valve so that the fluid will not spill, and then connect the sealing parts provided by the manufacturer, and then install the sensor. (The installation with pressure will not affect the normal production), the specific size and material specifications and models are shown in the figure.

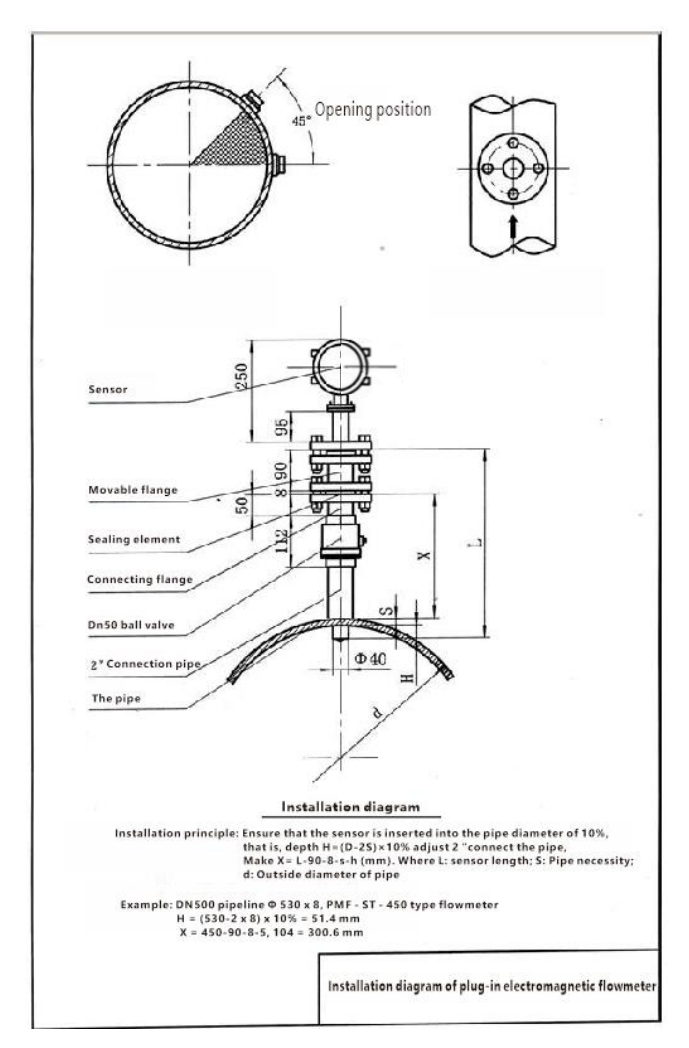

(2) DN100-700 (Installation with pressure)

| - ,                 |  |  |
|---------------------|--|--|
| DN100-700           |  |  |
| 400×Φ38             |  |  |
| Φ4E <sub>22</sub> 2 |  |  |
| Ψ45×3               |  |  |
| DN40 1.6Mpa         |  |  |
| DN50                |  |  |
| Φ50                 |  |  |
| Φd×S                |  |  |
|                     |  |  |

(3)DN800mm ~ DN1200 (with pressure installation)

| Name \ Caliber     | DN800-1200  |  |
|--------------------|-------------|--|
| Sensor (L×Φ)       | 450×Φ38     |  |
| Seals (provided by | Φ45×3       |  |
| the manufacturer)  |             |  |
| Transition flange  | DN40 1.6Mpa |  |
| Ball valve         | DN50        |  |
| Connecting pipe    | Φ50         |  |
| The pipe           | Φd×S        |  |

(3)DN1400 (with pressure installation)

| Name \ Caliber     | DN1400-3000 |  |
|--------------------|-------------|--|
| Sensor (L×Φ)       | 600×Φ38     |  |
| Seals (provided by | Φ45×3       |  |
| the manufacturer)  |             |  |
| Transition flange  | DN40 1.6Mpa |  |
| Ball valve         | DN50        |  |
| Connecting pipe    | Φ50         |  |
| The pipe           | Φd×S        |  |

Note: the above are all steel pipe installation and selection,

such as in cast iron, cement pipe installation, you need to customize accessories

# **Chapter 4 Electrical Connection**

# 4.1 Safety Tips

#### Danger!

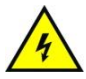

Only when power is switched off, can we do all the work about electrical connections. Please pay all attention to the power supply on the name plate!

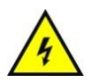

#### Danger!

Please observe national installation regulations

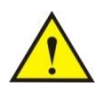

#### Danger!

Please strictly observe local occupational health and safety regulations. Only those who have got properly trained are allowed to operate on the electrical equipment.

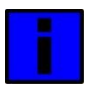

#### Tips!

Please check the name plate of the equipment, and confirm whether the supply is the same as your order.Check whether voltage and E-supply on

the nameplate is correct. If incorrect, please contact manufacturers.

4.2 Connect Signal and Magnetic Field Current Cable

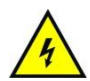

#### Danger!

Only when power is cut off can you connect signal and magnetic field current conductor.

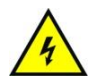

#### Danger!

The equipment must be grounded in accordance with regulations so as to protect the operator from electrical shock.

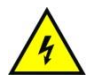

#### Danger!

In case that equipment be used in explosion danger areas, special notes are given to explosion-proof instructions for safety tips.

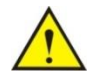

#### Warning!

Please strictly observe local occupational health and safety regulations. Only those who have got properly trained are allowed to operate on the electrical equipment.

#### Integrated type

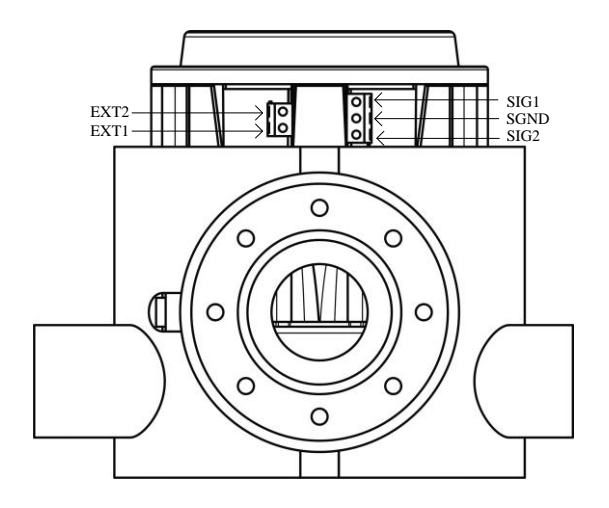

Connection illustration

Excitation line:

EXT1-- Sensor excitation coil positive terminal EXT2--Sensor excitation coil negative terminal

• Signal line

SIG1--- The positive electrode sensor signal SIG2--- The negatve electrode sensor signal

SGND-- Signal earth

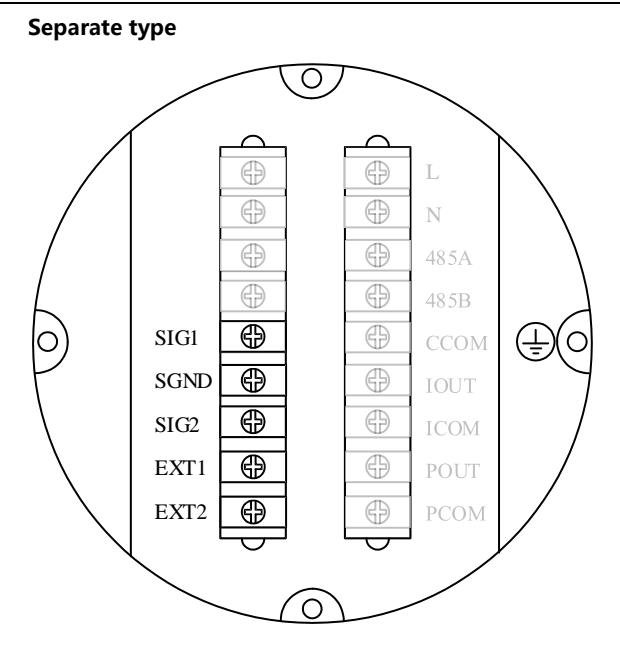

Connection illustration

Excitation line:

EXT1-- Sensor excitation coil positive terminal EXT2--Sensor excitation coil negative terminal

Signal line

SIG1--- The positive electrode sensor signal SIG2--- The negatve electrode sensor signal

SGND-- Signal earth

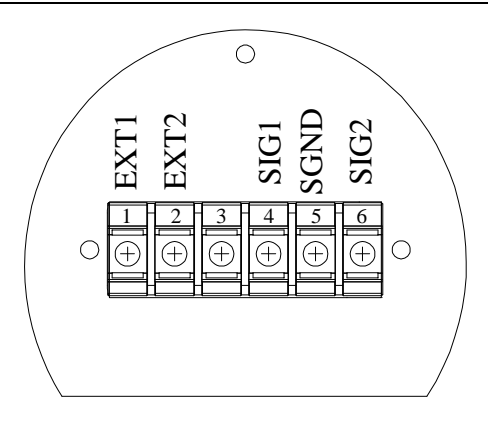

SIG1, SIG2: Positive signal, negative signal

SGND: Signal ground

EXT1, EXT2: Excitation positive, Excitation negative

Excitation signal and sensor signals are connected via the signal line and split converter.

# 4.3 Measurement Sensor Ground

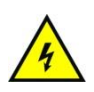

#### Danger!

There allows no permission of potential difference between measurement sensor and housing or converter protection ground.

- Measurement sensor must be fully grounded
- Grounding conductor should not transfer any disturbing voltage.
- Grounding conductor is not allowed to be connected to other electrical equipment at the same time.

# 4.4 Connected to Power

Danger!

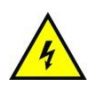

The equipment must be grounded in accordance with regulations so as to protect the operator from electrical shock.

#### 220VAC Power Supply

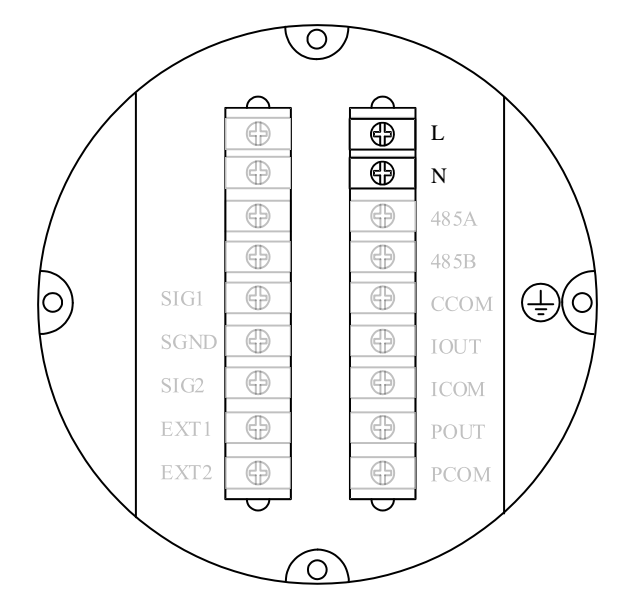

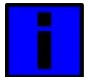

#### Tips!

Including allowed band: 100VAC -240VAC, 50Hz-60Hz

- L: AC phase line;
- N: AC neutral line;
- $\stackrel{\perp}{=}$ : Connect ground wire to the ground screw.

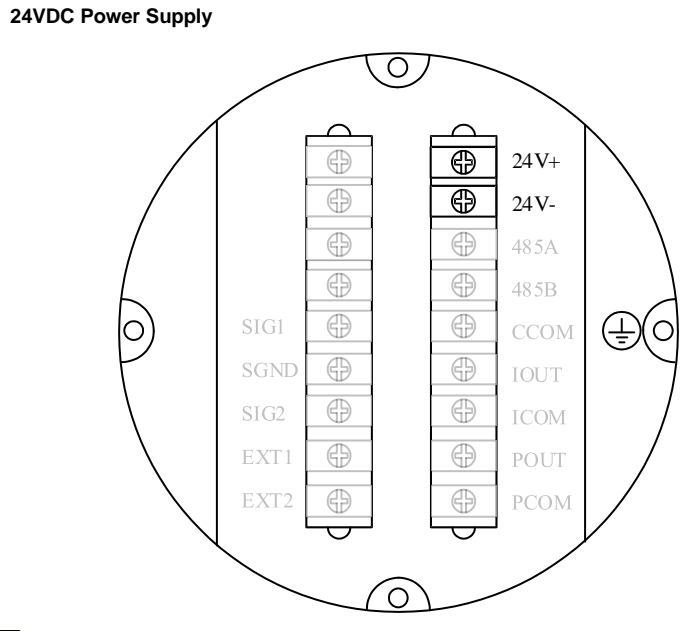

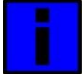

# Tips!

Allowance range: 22VDC -26VDC

- 24+:Power supply positive pole;
- 24+:Power supply negative pole.
# 4.5 Output introduction

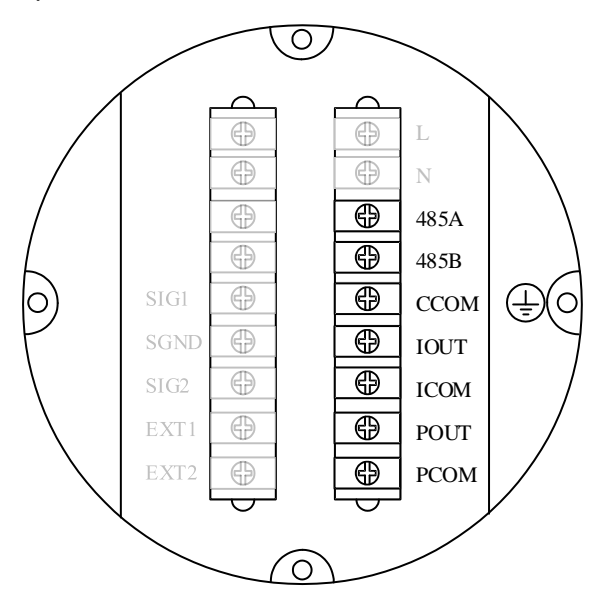

### **Current Output**

- IOUT、ICOM: 4-20mA output
- Active mode: when load  $R_L \le 750\Omega$ ;  $I_{max} \le 22mA$
- Current flow percent

## **Communication output**

- 485A、485B: 485 Serial communication output;
- CCOM: 485 Serial communication ground;
- Agreement: ModBus-RTU.

#### Pulse, Frequency and Alarm output

- Corresponding terminal is POUT、PCOM
- Active mode: High 24V, 5mA drive current
- Output electrical isolation: photoelectric isolation, isolation voltage: > 1000VDC;
- Scale:

Frequency output: Frequency 2KHz(configurable 0-5kHz)

Corresponding to the upper limit of the flow range;

Pulse output: corresponding flow rate volume of each pulse (configurable), output Pulse width: 0.1ms ~100ms, duty cycle 1:1,

Fmax<= 5000 cp/s;

• Elementary diagram:

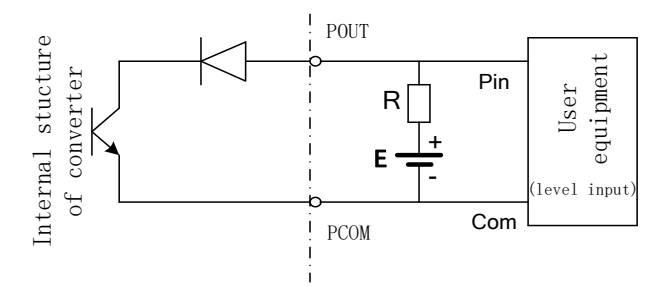

Additional remarks : pulse output for OC gate output, need external power supply. General counter all wear resistance, signal can be directly connected to the counter.

Manufacturer recommendations: upper pull resistance R is recommended to use 2 k, 0.5 W resistor, another power E recommended 24 v dc power supply.

# Chapter 5 Startup

## 5.1 Power on

Please check whether the instrument installation is correct before power on .including :

- The meter must be installed under safety compliance.
- Power supply connection must be performed in accordance with the regulation.
- Please check the electrical connection in the power supply is correct.

Tighten the converter shell back cove

# 5.2 Converter startup

Measuring instrument consists of measuring sensor and signal converter, the supply has been already in a state of putting-in-service.

All the operation data and engineering contents have been set according to customer order. It will have a self-check after turning on the power supply. After that, measuring instrument will immediately begin to measure and display the current values.

Startup picture

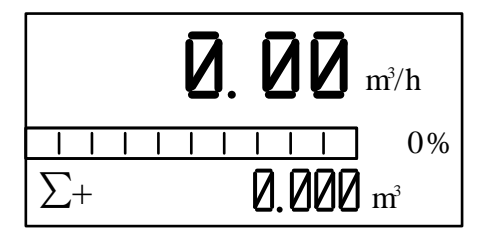

# Chapter 6 Operation

6.1 Flow display and operation Button

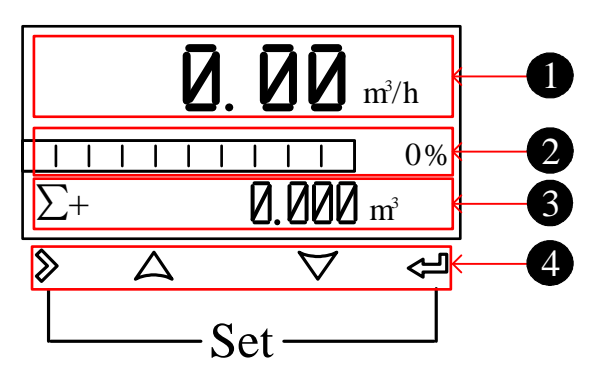

1. Flow line 1

Default: Flow

Optional: Flow, Accu fwd ( $\Sigma$ +: Positive flow accumulation), Accu rev(  $\Sigma$ -: Negative flow accumulation) and Accu net ( $\Sigma$ : Net flow accumulation). Optional (loop): Flow, Accu fwd, Accu rev, Accu net and OFF.

2. Flow line 2

Default: Flow bar

Optional: Flow bar, Accu fwd, Accu rev, Accu net, Flow vel (current flow rate) and MT (current conductivity).

Optional (loop): Flow bar, Accu fwd, Accu rev, Accu net, Flow vel, MT and OFF.

3. Flow line 3

Default: Accu fwd

Optional: Flow bar, Accu fwd, Accu rev, Accu net, Flow vel and MT.

Optional (loop): Flow bar, Accu fwd, Accu rev, Accu net, Flow vel, MT and OFF.

Tips:

1. You can modify the parameters of [flow line 1/2/3] and [flow line 1/2/3 loop] in flow configuration 12, and the cycle interval of each parameter is 10s.

2. When alarm occurs, the cycle interval of the alarm information (including empty pipe, high flow alarm, low flow alarm, overrun pulse limit alarm and overrun flow limit) screen is 5S and the duration is 2S. This information occupies flow line 2 and 3 in the display screen, as shown in the following figure.

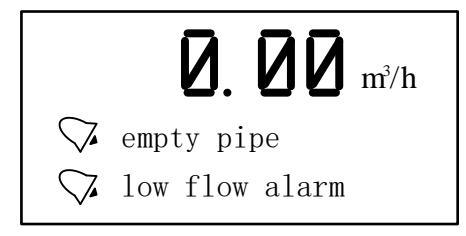

4. Operation keys: mechanical keys

| Signal          | Measuring<br>Mode                | Menu Mode                  | Function<br>Mode | Data Mode           |
|-----------------|----------------------------------|----------------------------|------------------|---------------------|
| ≫               | -                                | switch menu<br>categories  | -                | Data right<br>shift |
| ţ               | Switch<br>accumulative<br>amount | Switch<br>menu<br>subclass | confirmation     | Confirm data        |
| $\land \forall$ | -                                | -                          | selection        | Change data         |
| >+<             | Enter menu                       | Exit menu                  | -                | -                   |

# 6.2 Perating instructions for mechanical keys

Please open the converter cover before handling mechanical keys.

Mechanical key to enter configuration mode operation as shown in the next section.

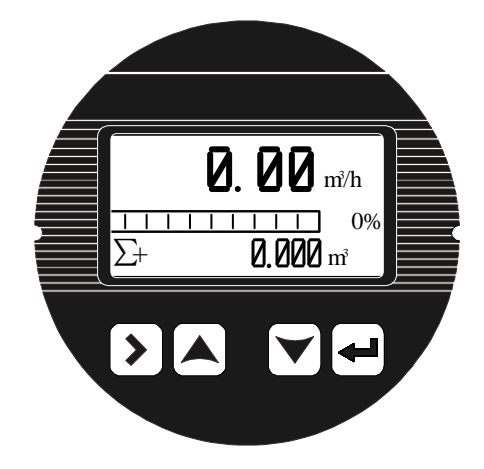

## 6.3 Operating instruction

### Parameter selection and adjustment

Press <sup>∛</sup> and ← together , enter into parameter setting interface . Password need to be input by then

Initial users password: 200000 (used for modifying the user level parameter ) Initial manufacture password:100000 (used for modifying the manufacture level parameter)

#### Initial manufacture password:300000 (to set up parameter quickly )

After entering the configuration parameters, the parameters can be modified by the following operation :

User can conduct the switch operation in the menu by pressing the  $\checkmark$  button, switch among the parameter item of menu by pressing the  $\backsim$  button, and store a modified parameter value at the same time, adjust the parameter value by pressing the  $\backsim$  and  $\checkmark$  buttons.

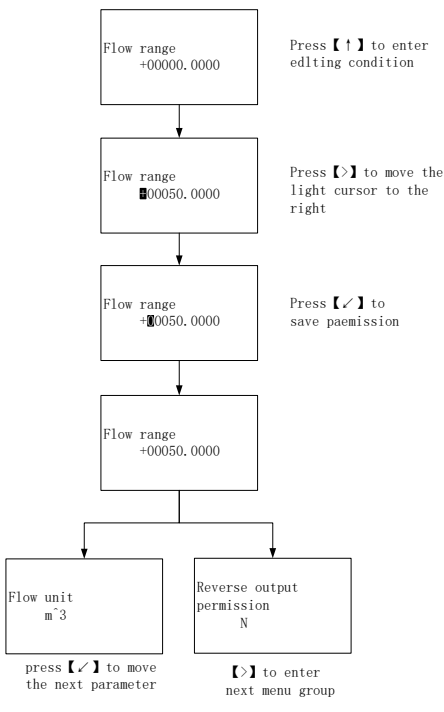

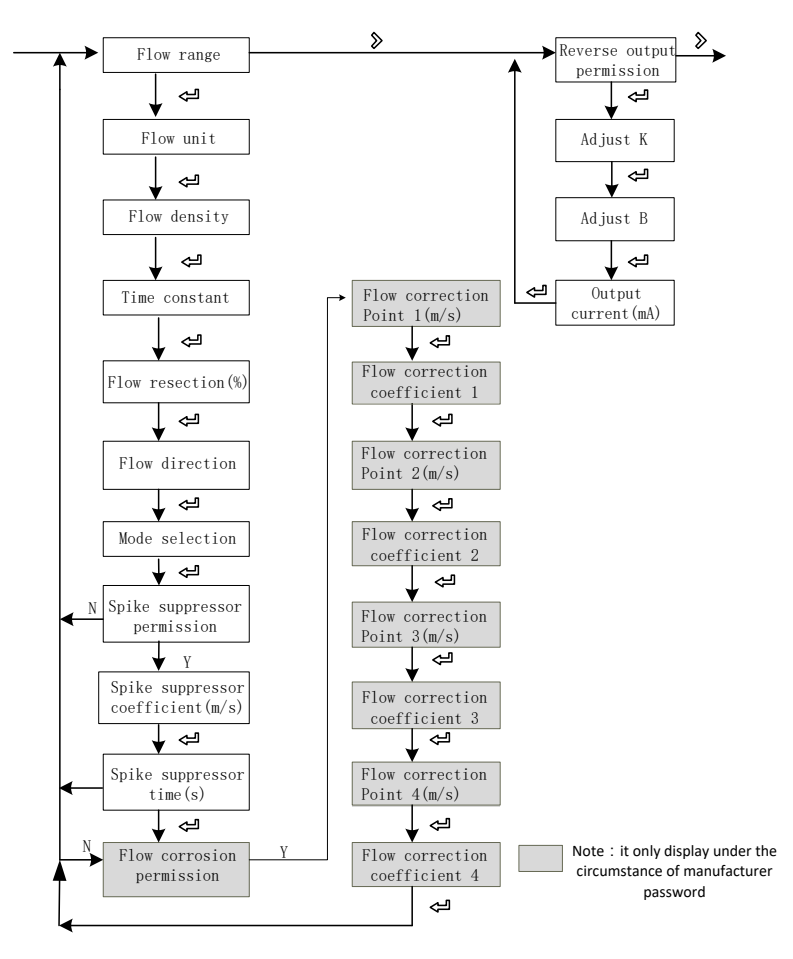

Flow setup and analog output menu

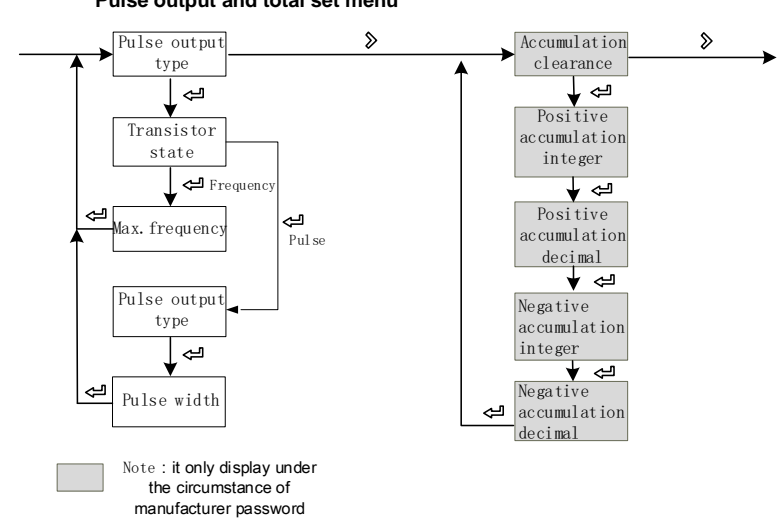

Pulse output and total set menu

Alarm setup menu

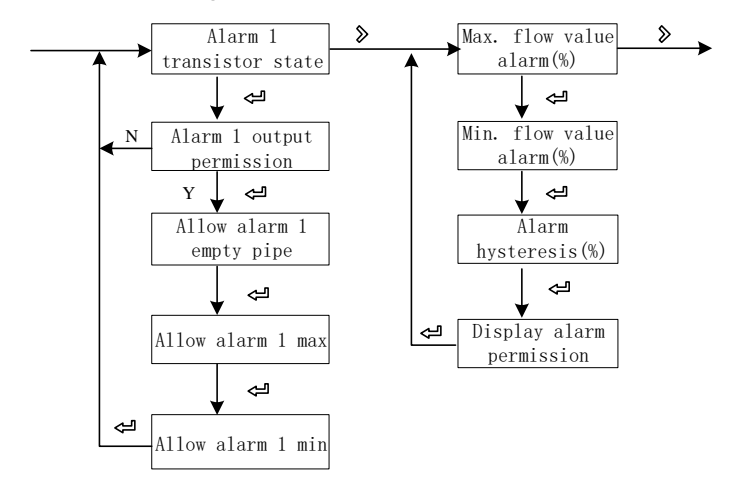

System function, empty pipe function , sensors function, test function setup

#### menu

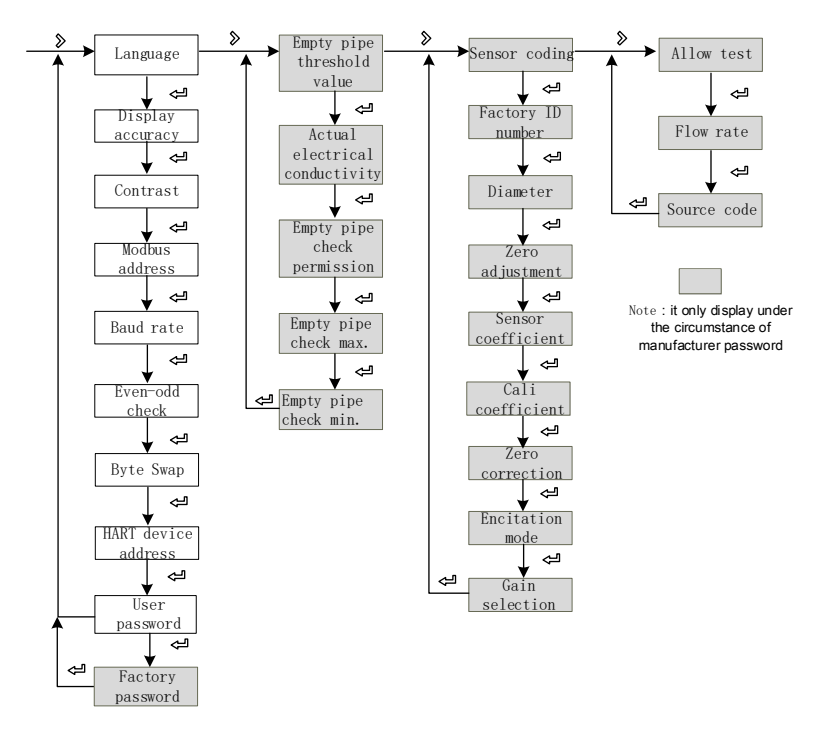

# 6.4 Configuration details

| NO. | Parameter                                                                                                    | Setting<br>mode               | Password level                               | Parameter range                               | Default      |  |  |
|-----|----------------------------------------------------------------------------------------------------|-------------------------------|----------------------------------------------|-----------------------------------------------|--------------|--|--|
|     | 1-Flow rate                                                                                                    |                               |                                              |                                               |              |  |  |
|     | Flow range                                                                                                    | Figure                        | User                                         | 0-99999                                       | 35.000       |  |  |
| 1-0 | Set the maximum flow lir<br>calculation; Alarm threshol                                                                                                    | nit value. U                  | sed to calculate the<br>n, etc               | e frequency, output cu                        | ırrent limit |  |  |
| 1-1 | Flow unit                                                                                                    | Option                        | User                                         | L、m³、Kg、t、<br>gal、lgal<br>/s、min、h            | m³/h         |  |  |
|     | Choose L, m <sup>3</sup> , gal, Igal su                                                                                                    | ch as volume                  | e unit, the density wi                       | Il not participate in cal                     | culation;    |  |  |
|     | Choose Kg, t, such as ma                                                                                                    | ss unit, need                 | to cooperate with 1                          | -2 density parameter.                         | 4 000        |  |  |
| 1-2 | Fluid density                                                                                                    | Figure                        |                                              | 0.000-99.000                                  | 1.000        |  |  |
| 1-2 | parameter will not be displ                                                                                                    | s flow rate, c<br>ayed. Densi | ty of the unit : $g/cm^3$                    |                                               | unit t, this |  |  |
|     | Time constant                                                                                                    | Figure                        | User                                         | 0-99S                                         | 2s           |  |  |
| 1-3 | Damping coefficient of the average of the instantaneous                                                                                                    | filter, select                | the parameters of the                        | ne selected period of ti                      | me as the    |  |  |
|     | Flow resection                                                                                                    | Figure                        | User                                         | 0-10%                                         | 1%           |  |  |
| 1-4 | Flow volume is regarded a Zero means not remove                                                                                                    | is zero if it is              | below the setting va                         | alue                                          |              |  |  |
| 4.5 | Flow direction                                                                                                    | Option                        | User                                         | Positive,<br>Negative                         | Positive     |  |  |
| 1-5 | Used to change the directi<br>pole are reverse connection                                                                                                    | on of flow, w                 | hen the user signal<br>e sensor installation | lines negative pole and<br>, use this feature | d positive   |  |  |
|     | Mode selection                                                                                                    | Option                        | User                                         | Positive,Negative<br>Bidirection              | positive     |  |  |
| 1-6 | Set the direction of the flow measurement, forward direction indicates only for forward direction measurement flow, reverse indicate only measure the reverse flow, two-way indicate two-way flow measurement                                                                                                    |                               |                                              |                                               |              |  |  |
|     | spike suppressor<br>permission                                                                                                    | Option                        | User                                         | Y、N                                           | Ν            |  |  |
| 1-7 | permission      Indicate whether to enable peak inhibition function, this function is applied to the operation condition of the larger jamming signal , is used to filter the jamming signal. When set to N doesn't show 1-8, 1-9 configuration screen. When the range of the signal pulse is greater than 1-8 sets parameters and the time duration is less than 1-9 set time, the system will consider it an interference signal and will not display and measure . |                               |                                              |                                               |              |  |  |

| 1-8  | spike suppressor<br>coefficient                                                                                                    | Figure                                                                                  | User                  | 0.01-0.8m/s             | 0.8       |  |  |  |
|------|----------------------------------------------------------------------------------------------------|-----------------------------------------------------------------------------------------|-----------------------|-------------------------|-----------|--|--|--|
|      | The peak amplitude (it is n                                                                                                    | The peak amplitude (it is not shown when peak inhibition allows configuration closing ) |                       |                         |           |  |  |  |
| 4.0  | spike suppressor time                                                                                                    | Option                                                                                  | User                  | 0-3s                    | 1         |  |  |  |
| 1-9  | Peak duration time(it is not shown when peak inhibition allows configuration closing )                                                                                                    |                                                                                         |                       |                         |           |  |  |  |
|      | Flow correction permission                                                                                                    | Option                                                                                  | User                  | Y、N                     | Ν         |  |  |  |
| 1-10 | permission    I      Indicates whether start using flow nonlinear correction function. In principle, used for small flow rate less than (0.5 m/s) linear adjustment      The functional design with 4 period of correction, is divided into four flow point and correction coefficient. Thecorresponding velocity of correction point must meet :      Correction point 1 ≥ Correction point 2 ≥ Correction point 3 ≥ Correction point 4 ≥ 0.      Correction calculation is conducted on the original sensor flow coefficient curve correction, therefore, should be closed nonlinear correction function, mark sensor coefficient. Then allow the nonlinear correction function, according to the nonlinear of sensor, setting correction coefficient, piecewise corrected. If the coefficient is set right, no need to calibration.      The original velocity stand for the real standard velocity, the revised flow velocity is called modified velocity, the modified computation formula is as follows:      At the interval of the modified point 1 > The original flow velocity ≥ The modified point 2      The modified flow velocity = Correction factor 1 × The original flow velocity      At the interval of the modified point 3 > The original flow velocity ≥ The modified point 3      The modified flow velocity = Correction factor 2 × The original flow velocity      At the interval of the modified point 3 > The original flow velocity ≥ The modified point 4      The modified flow velocity = Correction factor 3 × The original flow velocity      At the interval of the modified point 3 > The original flow velocity ≥ 0      The modified flow velocity |                                                                                         |                       |                         |           |  |  |  |
|      | flow velocity ;                                                                                                    |                                                                                         |                       | -                       |           |  |  |  |
|      | Flow correction point 1                                                                                                    | Figure                                                                                  | Factory               | 0.0-99.999              | 0         |  |  |  |
| 1-11 | Flow rate modified point 1, not display.                                                                                                    | , when The f                                                                            | low rate function shu | ut down , this paramete | er does   |  |  |  |
| 4.40 | Flow correction<br>coefficient 1                                                                                                    | Figure                                                                                  | Factory               | 0.0-99.999              | 1.000     |  |  |  |
| 1-12 | 1-12 Coefficient 1 Flow rate correction factor 1, when The flow rate function shut down , this parameter not display.                                                                                                    |                                                                                         |                       |                         | eter does |  |  |  |

|                                                                                                   | flow correction point 2                                                                                 | Figure | Factory | 0.0-99.999 | 0          |  |
|---------------------------------------------------------------------------------------------------|----------------------------------------------------------------------------------------------------|--------|---------|------------|------------|--|
| 1-13                                                                                              | Flow rate modified point 2, when The flow rate function shut down , this parameter does not             |        |         |            |            |  |
|                                                                                                   | display.                                                                                                |        |         |            |            |  |
| 1 1 4                                                                                             | Flow correction<br>coefficient 2                                                                        | Figure | Factory | 0.0-99.999 | 1.000      |  |
| Flow rate correction factor 2, when The flow rate function shut down , this paramete not display. |                                                                                                    |        |         |            | neter does |  |
|                                                                                                   | Flow correction point 3                                                                                 | Figure | Factory | 0.0-99.999 | 0          |  |
| 1-15                                                                                              | Flow rate modified point 3, when The flow rate function shut down , this parameter does not display.    |        |         |            |            |  |
|                                                                                                   | Flow correction<br>coefficient 3                                                                        | Figure | Factory | 0.0-99.999 | 1.000      |  |
| 1-16                                                                                              | Flow rate correction factor 3, when The flow rate function shut down , this parameter does not display. |        |         |            |            |  |
|                                                                                                   | Flow correction point 4                                                                                 | Figure | Factory | 0.0-99.999 | 0          |  |
| 1-17                                                                                              | Flow rate modified point 4, when The flow rate function shut down , this parameter does not display.    |        |         |            |            |  |
| 1.40                                                                                              | Flow correction coefficient 4                                                                           | Figure | Factory | 0.0-99.999 | 1.000      |  |
| 1-18                                                                                              | Flow rate correction factor 4, when The flow rate function shut down , this parameter does not display. |        |         |            |            |  |

|                                                                              | 2-Current output                                                                                         |                                |                             |                                           |               |  |
|------------------------------------------------------------------------------|----------------------------------------------------------------------------------------------------|--------------------------------|-----------------------------|-------------------------------------------|---------------|--|
| NO.                                                                          | Туре                                                                                                    | Option                         | Password level              | Parameter range                           | Default       |  |
|                                                                              | Reverse output permission                                                                                | Option                         | User                        | Υ,Ν                                       | N             |  |
| 2-0                                                                          | When Flow rate is reverse<br>Flow rate is forward . It ca                                                | ,whether 4-:<br>nnot be shut   | 20 ma output is nee<br>down | ded , pulse/frequency;                    |               |  |
|                                                                              | Adjust K                                                                                                 | Figure                         | User                        | 0-99999                                   | 1.000         |  |
| 2-1                                                                          | Used for adjusting the out                                                                               | out current v                  | alue . I = Kx + B           |                                           |               |  |
|                                                                              | Adjust B                                                                                                 | Figure                         | User                        | 0-99999                                   | 0.000         |  |
| 2-2                                                                          | Used for adjusting the out                                                                               | put current v                  | alue,I = Kx + B             |                                           |               |  |
|                                                                              | Output current                                                                                           | Display                        | User                        | 4.00-20.00                                |               |  |
| 2-3                                                                          | Display the current output                                                                               | of current va                  | alue(mA)                    |                                           |               |  |
|                                                                              | 3                                                                                                    | 8- Pulse/frequ                 | uency/alarm output          |                                           |               |  |
| 3-0                                                                          | Pulse output type                                                                                        | Option                         | User                        | Frequency、<br>Pulse、Alarm<br>(integrated) | Freque<br>ncy |  |
|                                                                              | Optional frequency ,pulse                                                                                | equivalent/a                   | larm output.                |                                           |               |  |
| 3-1                                                                          | Transistor state                                                                                         | Option                         | User                        | High level、Low<br>level                   | High<br>level |  |
|                                                                              | Optional High level and Lo                                                                               | w level outp                   | ut.                         |                                           |               |  |
|                                                                              | Max. frequency                                                                                           | Figure                         | User                        | 0-5000                                    | 2000          |  |
| 3-2                                                                          | Set the corresponding values frequency output , this part                                                | ue of the inst<br>ameter displ | antaneous flow upp<br>ay.   | er limit ; when select fo                 | or            |  |
|                                                                              | Pulse value (L/P)                                                                                        | Option                         | User                        | 0.001-999.999                             | 1.0           |  |
| 3-3                                                                          | Set the cumulant that each pulse stand for ; When selecting is the pulse output, this parameter display. |                                |                             |                                           |               |  |
| 3-4                                                                          | Pulse width (ms)                                                                                         | Option                         | User                        | 10ms、20ms、<br>50ms、100ms、<br>200ms、50%    | 100ms         |  |
| Set Pulse width. When selecting is the pulse output, this parameter display. |                                                                                                    |                                |                             |                                           |               |  |

|     |                                                                                                    | 4-Ac                                             | cumulation                                              |                                                   |         |
|-----|----------------------------------------------------------------------------------------------------|--------------------------------------------------|---------------------------------------------------------|---------------------------------------------------|---------|
|     | Accumulation clearance                                                                                                    | Option                                           | Factory                                                 | Y、N                                               | N       |
| 4-1 | Clear accumulation amound                                                                                                    | nt                                               |                                                         |                                                   |         |
| 4-2 | Positive accumulation<br>integer                                                                                                    | Figure                                           | Factory                                                 | 0-9999999999                                      | 0       |
|     | Set total positive integer part                                                                                                    |                                                  |                                                         |                                                   |         |
| 4-3 | Positive accumulation decimal                                                                                                    | Figure                                           | Factory                                                 | 0.0-0.999                                         | 0.0     |
|     | Set total positive decimal                                                                                                    | part                                             | 1                                                       | 1                                                 |         |
| 4-4 | Negative accumulation<br>integer                                                                                                    | Figure                                           | Factory                                                 | 0-999999999                                       | 0       |
|     | Set reverse total integer p                                                                                                    | art                                              |                                                         |                                                   |         |
| 4-5 | Negative accumulation<br>decimal                                                                                                    | Figure                                           | Factory                                                 | 0.0-0.999                                         | 0.0     |
|     | Set reverse total decimal                                                                                                    | part                                             |                                                         |                                                   |         |
|     |                                                                                                    | 5- Alar                                          | m contacts 1                                            |                                                   |         |
| NO. | Туре                                                                                                    | Option                                           | Password level                                          | Parameter scope                                   | Default |
|     | Alarm1 output<br>permission                                                                                                    | Option                                           | User                                                    | Y/N                                               | Ν       |
| 5-1 | Allow touch spot 1 output display.                                                                                                    | main switch                                      | , when set to N, the                                    | following parameters o                            | lo not  |
|     | Allow alarm1 empty<br>pipe                                                                                                    | Option                                           | User                                                    | Y/N                                               | N       |
| 5-3 | Allow empty pipe alarm ou<br>alarm signal automatically<br>When allowed alarm outpu                                                                                                    | utput switch,<br>ut configurati                  | the system detects of on as N, this param               | empty pipe, contact 1 o<br>eter does not display. | output  |
|     | Allow alarm1 max.                                                                                                    | Option                                           | User                                                    | Y/N                                               | N       |
| 5-4 | Allow alarm max. Option User Y/N N<br>Allow flow rate upper limit alarm output switch , when the instantaneous flow is greater<br>than the flow rate lower limit value, touch spot 1 output alarm signal automatically.<br>The instructions are specific Settings in 7-1.<br>When allowed to alarm output configuration for N, this parameter is not displayed. |                                                  |                                                         |                                                   |         |
|     | Allow alarm1 min.                                                                                                    | Option                                           | User                                                    | Y/N                                               | N       |
| 5-5 | Allow flow rate lower limit<br>the flow rate lower limit va<br>The instructions are speci                                                                                                    | alarm output<br>lue, touch sp<br>fic Settings in | switch , when the ir<br>pot 1 output alarm si<br>n 7-2. | nstantaneous flow is le<br>gnal automatically.    | ss than |
|     | vvnen allowed to alarm ou                                                                                                    | tput configur                                    | ation for N, this para                                  | ameter is not displayed                           | 1.      |

| 7-Alarm setup |                              |                |                       |                          |                  |
|---------------|------------------------------|----------------|-----------------------|--------------------------|------------------|
| NO.           | Туре                         | Option         | Password level        | Parameter scope          | Default<br>value |
|               | Max. flow value alarm        | Figure         | User                  | 0-999.9%                 | 100%             |
| 7-0           | Set the upper limit alarm v  | alue, measu    | ring range percenta   | ge                       |                  |
|               | Min. flow value alarm        | Figure         | User                  | 0-999.9%                 | 0%               |
| 7-1           | Set the lower limit alarm va | alue, measu    | ring range percenta   | ge                       |                  |
|               | Alarm hysteresis             | Figure         | User                  | 0-99.9%                  | 1%               |
|               | Used to eliminate the alarr  | n when the o   | listurbance           |                          |                  |
| 7.0           | Upper limit elimination con  | ditions: insta | antaneous flow is les | ss than the upper limit  | alarm value      |
| 7-2           | – return difference          |                |                       |                          |                  |
|               | Lower limit elimination con  | ditions: insta | antaneous flow is gr  | eater than the upper lir | mit alarm        |
|               | value + return difference    |                |                       |                          |                  |
|               | Display alarm                | Option         | User                  | Y/N                      | N                |
| 7-3           | permission                   | opuon          | 000.                  | .,                       |                  |
| 10            | Allows the alarm message     | display onto   | to the main picture   | switch                   |                  |
|               |                              |                |                       |                          |                  |
|               | [                            | 8              | 3-System              | Γ                        |                  |
| 8-0           | Language                     | Option         | User                  | Chinese/English          | Chinese          |
|               | Set configuration display la | inguage        | [                     | r                        |                  |
| 8-1           | Display accuracy             | Figure         | User                  | 0-4                      | 2                |
| • •           | The instantaneous volume     | of decimal of  | digits                | I                        |                  |
| 8-2           | Contrast                     | Figure         | User                  | 0-100%                   | 50%              |
| 0-2           | Contrast ratio of Liquid cry | stal display   |                       | I                        |                  |
| 0.2           | Modbus address               | Figure         | User                  | 1-247                    | 8                |
| 0-3           | Communication agreemen       | t instrument   | address Based on      | the RS485 protocol Mc    | odbus RTU        |
|               |                              |                |                       | 1200、2400、               |                  |
|               | Baud rate                    | Option         | User                  | 4800、9600、               | 9600             |
| 8-4           | Daad late                    | opuon          | 000.                  | 19200、38400、             |                  |
|               |                              |                |                       | 57600                    |                  |
|               | Baud rate of serial commu    | nication veri  | fication mode         |                          |                  |
|               | Even-odd check               | Option         | User                  | NONE/ODD/                | NONE             |
| 8-5           |                              | -              |                       | EVEN                     |                  |
|               | Serial communication verif   | ication mode   | e of physical layer   |                          |                  |
|               |                              |                |                       | 2-14-3、3-41-             |                  |
| 8-6           | Byte Swap                    | Option         | User                  | 2、4-31-2、1-<br>23-4      | 2-1 4-3          |

|     | Byte switching order for serial communication at the physical layer                                                                                                    |                                                            |                                        |                                                     |                             |  |  |  |
|-----|----------------------------------------------------------------------------------------------------|------------------------------------------------------------|----------------------------------------|-----------------------------------------------------|-----------------------------|--|--|--|
|     | Device address                                                                                                    | Figure                                                     | User                                   | 0-999999                                            | 000001                      |  |  |  |
| 8-7 | HART equipment identificati                                                                                                    | on number                                                  |                                        |                                                     |                             |  |  |  |
|     | User password                                                                                                    | Figure                                                     | User                                   | 00000-9999999                                       | 000000                      |  |  |  |
| 0 0 | User-level password for view                                                                                                    | ving and mo                                                | difying user-level p                   | parameter configuration                             | ıs,                         |  |  |  |
| 0-0 | This parameter is not displa                                                                                                    | yed when er                                                | tered with the man                     | nufacturer password,                                |                             |  |  |  |
|     | Factory initial password: 200                                                                                                    | 0000                                                       |                                        |                                                     |                             |  |  |  |
|     | 9-Empty tube parameters                                                                                                    |                                                            |                                        |                                                     |                             |  |  |  |
| 9-0 | Empty pipe threshold<br>value                                                                                                    | Figure                                                     | Factory                                | 0-100%                                              | 50%                         |  |  |  |
|     | Empty tube alarm judgeme                                                                                                    | nt gate value                                              | 1                                      |                                                     |                             |  |  |  |
|     | Actual electrical conductivity                                                                                                    | Display                                                    | Factory                                |                                                     |                             |  |  |  |
|     | Display the measured cond                                                                                                    | Display the measured conductivity equivalent of the fluid. |                                        |                                                     |                             |  |  |  |
| 9-1 | For general natural water: equivalent < 200 when tube is full, when empty tube > 200 ( the                                                                                                    |                                                            |                                        |                                                     |                             |  |  |  |
|     | equivalent is related to the f                                                                                                    | luid conduct                                               | ivity and the length                   | n of measuring line , it i                          | s                           |  |  |  |
|     | recommended double shielded wire is used when the wiring distance is 20m , otherwise it                                                                                                    |                                                            |                                        |                                                     |                             |  |  |  |
|     | will affect empty detection for                                                                                                    | unction .                                                  |                                        |                                                     |                             |  |  |  |
| 9-2 | Empty pipe check<br>permission                                                                                                    | Option                                                     | Factory                                | Y , N                                               | Y                           |  |  |  |
|     | Set whether open empty de                                                                                                    | tection funct                                              | ion                                    |                                                     |                             |  |  |  |
|     | Empty pipe check max.                                                                                                    | Figure                                                     | Factory                                | 0-9999                                              | 1200                        |  |  |  |
| 9-3 | Measured conductivity equi<br>for general natural water. w<br>write in 9-3                                                                                                    | valent value<br>hich need to                               | when the tube is e<br>observe the empt | empty, default values c<br>y wipe for special fluid | an be used<br>is 9-1 value, |  |  |  |
|     | Empty pipe check min.                                                                                                    | Figure                                                     | Factory                                | 0-9999                                              | 200                         |  |  |  |
| 9-4 | Measured conductivity equivalent value when the tube is full, default values can be used for general natural water. which need to observe the empty wipe for special fluid is 9-1 value, write in 9-4 |                                                            |                                        |                                                     |                             |  |  |  |
|     | Empty pipe check<br>hysteresis                                                                                                    | Figure                                                     | Factory                                | 0-9999                                              | 30                          |  |  |  |
| 9-2 | Hysteresis value for empty<br>signal line.                                                                                                    | pipe check,                                                | default values can                     | be used within 20 met                               | ers of the                  |  |  |  |

|      | 10-Sensor                                                                                                    |                                |                                   |                                   |                   |  |
|------|----------------------------------------------------------------------------------------------------|--------------------------------|-----------------------------------|-----------------------------------|-------------------|--|
| 10-0 | Sensor coding                                                                                                    | Figure /<br>symbol             | Factory                           | 16 digital                        |                   |  |
|      | Used for dentify senso                                                                                                    | ors                            |                                   |                                   |                   |  |
|      | Factory ID number                                                                                                    | Figure                         | Factory                           | 6 digital                         |                   |  |
| 10-1 | Identification number                                                                                                    |                                |                                   |                                   |                   |  |
|      | Diameter                                                                                                    | Option                         | Factory                           | 3-2000                            | 50                |  |
| 10-2 | Sensor size                                                                                                    |                                |                                   |                                   |                   |  |
|      | Zero adjustment                                                                                                    | Option                         | Factory                           | -9.99-9.99mv                      | 0.00mv            |  |
| 10-3 | Sensor code value under the condition of static and full pipe (mean value of 30 seconds)<br>Under the circumstance of Sensor symmetry and wiring is good (good shielding) and<br>within the scope of code value + / - 0.1 no need adjust |                                |                                   |                                   |                   |  |
|      | Sensor coefficient                                                                                                    | Figure                         | Factory                           | 0-99999                           |                   |  |
|      | The flowmeter coefficient                                                                                                    | ent was calib                  | orated according                  | to the actual flow volume         | e by sensor       |  |
| 10-4 | manufacture                                                                                                    |                                |                                   |                                   |                   |  |
|      | For details, see sensor coefficient calibration section                                                                                                    |                                |                                   |                                   |                   |  |
|      | Zero correction                                                                                                    | Figure                         | Factory                           | 0-99.999                          |                   |  |
| 10-6 | Sensor nonlinear corre                                                                                                    | ection when                    | used for small flo                | ow (below 0.3 m/s)                |                   |  |
|      | For details see sensor                                                                                                    | coefficient c                  | alibration section                | n                                 |                   |  |
| 10-7 | Excitation mode                                                                                                    | Option                         | Factory                           | 3.125Hz、6.25 Hz、<br>12.5 Hz、25 Hz | 6.25Hz            |  |
|      | The choice of excitation                                                                                                    | on frequency:                  | : 3.125Hz 、6.2                    | 5Hz、12.5Hz、25 Hz                  |                   |  |
|      | Gain selection                                                                                                    | Option                         | Factory                           | 1/3/9                             | 3                 |  |
| 10-9 | Gain choice: adjust the                                                                                                    | e gain can ch                  | nange the range                   | of flow speed                     |                   |  |
|      | Gain adjustment : 1、                                                                                                    | 3、9                            |                                   |                                   |                   |  |
|      |                                                                                                    |                                | 11-Test                           |                                   |                   |  |
| 11.0 | Allow                                                                                                    | Option                         | Factory                           | Y/N                               | Ν                 |  |
| 11-0 | Set Y allow simulate                                                                                                    | velocity, Aft                  | ter the power fa                  | ailure automatically res          | tored to N.       |  |
| 11-1 | Simulate velocity<br>(m/s)                                                                                                    | Figure                         | Factory                           | -99.999~99.999                    | 1.000             |  |
|      | Set value of simulate                                                                                                    | velocity, "                    | 11-0 allow test                   | " should be set to "Y"            |                   |  |
|      | Simulate code                                                                                                    | Option                         | Factory                           | Y/N                               | Ν                 |  |
| 11-2 | After setting Y, the o<br>This screen also disp                                                                                                    | riginal signa<br>lays the firn | al code will be on ware version a | displayed in the running          | g screen.<br>ber. |  |

|                                                                      | 12-Display                                                                                 |                  |                 |                                                             |             |  |
|----------------------------------------------------------------------|--------------------------------------------------------------------------------------------|------------------|-----------------|-------------------------------------------------------------|-------------|--|
| 12-0                                                                 | Flow line 1                                                                                | Option           | User            | Flow、Accu fwd、<br>Accu rev、Accu net                         | Flow        |  |
|                                                                      | A parameter can be se                                                                      | elected as the d | isplay paramet  | er of flow line 1.                                          |             |  |
| 12-1                                                                 | Flow line 1 loop                                                                           | Option           | User            | Flow、Accu fwd、<br>Accu rev、Accu net、<br>OFF                 | OFF         |  |
|                                                                      | You can turn off or sele                                                                   | ect another para | ameter as the l | oop display parameter of flo                                | w line 1    |  |
| 12-2                                                                 | Flow line 2                                                                                | Option           | User            | Flow bar、Accu fwd、<br>Accu rev、Accu net、<br>Flow vel、MT     | Flow<br>bar |  |
| A parameter can be selected as the display parameter of flow line 2. |                                                                                            |                  |                 |                                                             |             |  |
| 12-3                                                                 | Flow line 2 loop                                                                           | Option           | User            | Flow bar、Accu fwd、<br>Accu rev、Accu net、<br>Flow vel、MT、OFF | OFF         |  |
|                                                                      | You can turn off or select another parameter as the loop display parameter of flow line 2. |                  |                 |                                                             |             |  |
| 12-4                                                                 | Flow line 3                                                                                | Option           | User            | Flow bar、Accu fwd、<br>Accu rev、Accu net、<br>Flow vel、MT     | Accu<br>fwd |  |
|                                                                      | A parameter can be selected as the display parameter of flow line 3.                       |                  |                 |                                                             |             |  |
| 12-5                                                                 | Flow line 3 loop                                                                           | Option           | User            | Flow bar、Accu fwd、<br>Accu rev、Accu net、<br>Flow vel、MT、OFF | OFF         |  |
|                                                                      | You can turn off or sele                                                                   | ect another para | ameter as the l | oop display parameter of flo                                | ow line 3.  |  |

# 6.5 Quick setup menu

1. Press on <sup>◊</sup> and <sup>←</sup> at same time ,Instrument parameter is set at the interface.Password need to be input at this time.

# Quickly set the password : 300000

- 2. The user can use the key <sup>♦</sup> to switch between menu pages, use the key <sup>△</sup> and key <sup>√</sup> to adjust the parameter value, then use the key <sup>∞</sup> to confirm.
- 3. The parameters that can be set are shown in the table below.
- 4. After modification, move to the menu page [exit config], select Y and press on 수비.

| NO. | Parameter words        | Setting mode | Parameter<br>range | default |
|-----|------------------------|--------------|--------------------|---------|
| 1   | Diameter(mm)           | Option       | 3-2000             | 50      |
| 2   | Flow range             | Figure       | 0-99999            | 35.000  |
| 3   | Sensor coefficient     | Figure       | 0-99999            | 1.000   |
| 4   | Zero correction        | Figure       | 0-99999            | 0.0     |
| 5   | Accumulation clearance | Option       | Y、N                | Ν       |
| 6   | Flow resection(%)      | Figure       | 0-99%              | 1%      |
| 7   | Time constant          | Figure       | 0-99S              | 3s      |

# **Chapter 7 Functions**

## 7.1 System information

Flow meter itself has the self-diagnosis function, in addition to the power supply and circuit board hardware failures, it can correctly provide the corresponding alarm message to the fault in general application.

### Display position in measuring picture

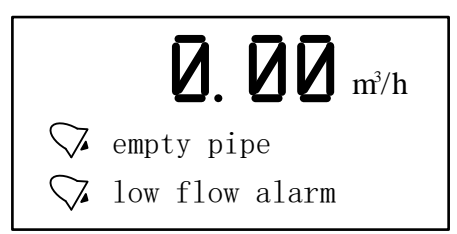

#### System information sheet

| Display                      | Alarm content                                                             |
|------------------------------|---------------------------------------------------------------------------|
| empty pipe                   | Sensor empty pipe                                                         |
| high flow alarm              | The current instantaneous flow rate exceeds the setting flow limit        |
| low flow alarm               | The current instantaneous flow rate is below the setting flow lower limit |
| overrun pulse<br>limit alarm | The pulse output frequency exceeds the setting frequency upper limit      |
| overrun flow limit           | The current instantaneous flow rate exceeds the setting flow limit        |

## 7.2 Pulse/Frequency/Current output

#### Pulse equivalent output

It is mainly used for sensor manufacturer coefficient calibration and user measurement use. In the third way configuration parameter Settings: Pulse equivalent corresponding cumulants, indicate each pulse corresponding to the relevant volume number.

For example : Parameter setting as 0.1L/pThe current instantaneous flow  $3.6m^3/h$ Number of pulses per second output is  $: 3.6 \times 1000/3600/0.1 = 10$  **Notes :** When the parameter is set to 0.4L/pThe current instantaneous flow is  $3.6m^3/h$ Number of pulses per second output is  $: 3.6 \times 1000/3600/0.4 = 2.5$ 

Encounter the above situation, the decimal part of 2.5 pulse will automatically get into the next second output, data loss will not happen.

The pulse equivalent shouldn't be set too small when the pipe flow is small , otherwise it will cause pulse output exceeds the limit, then the main screen will appear PIs system alarm information. Users need to reset pulse equivalent parameters. Similarly, when the pipe flow is small the selected pulse equivalent cannot too big, otherwise it will cause the instrument to output a pulse for a long time, cause measurement error .

Pulse equivalent output is different from frequency output, pulse output will output a pulse when a pulse equivalent is accumulated enough , so the pulse output is uneven . Counter instrument should be used when measure pulse output , Frequency meter instrument shouldn't be used.

#### **Frequency output**

It is mainly used for manufacturer coefficient calibration and user measurement use. In the third group configuration parameters setting : frequency corresponding to instantaneous flow rate , upper frequency limit corresponding to max. flow rate . **Note: the maximum frequency set to 5000 hz**.

#### Current output

Mainly used for transmitting output to other intelligent instruments, such as: digital display table, recorder, PLC, DCS, etc.

The current output type : 4-20mA.

The current valve corresponding to Instantaneous flow rate , 20 mA corresponding to range limit, 4 mA corresponding to range limit.

Conversion relationship

$$I_{real time} = \frac{Q_{real time}}{Q_{max}} 16.00 + 4.00$$

Unit : mA

Notice :

# 7.3 Serial communication

This instrument provides a standard RS485 serial communication interface, using the international standard MODBUS-RTU communication protocol that supports 04 Read Input Registers command.

# **Register address**

| Parameter                            | Туре  | Address | Explanation                                              |
|--------------------------------------|-------|---------|----------------------------------------------------------|
| Real flow rate                       | float | 100     |                                                          |
| Real flow velocity                   | float | 102     |                                                          |
| Flow percentage                      | float | 104     | 50 stands for 50%                                        |
| Electric conductivity                | float | 106     |                                                          |
| Forward flow accumulation of integer | ulong | 108     |                                                          |
| Forward flow accumulation of decimal | ulong | 110     | The decimal part magnifies 1000 times 123stand for 0.123 |
| Reverse flow accumulation of integer | ulong | 112     |                                                          |
| Reverse flow accumulation of decimal | ulong | 114     | The decimal part magnifies 1000 times 123stand for 0.123 |

Note: float/ulong/long type data, Communication transmission in byte order 2-1-4-3; ushort type data Transmission in accordance with 2-1.

#### **Communication configuration**

Mailing address : 1-247; Default address : 8; Baud rate : 1200、2400、4800、9600、19200、38400、57600; The default baud rate : 9600; Check: no check, odd parity, parity; Default no check; For 32-bit data (long plastic or floating point) arranged in the communication frame; Example : Long integer 16909060(01020304H) : 03 04 01 02 Floating number 4.00(40800000H) : 00 00 40 80

#### Readout real-time quantity floating-point communications, example:

Real-time Floating-point Numbers readout Send message : 08 04 00 63 00 02 81 4C Return message : 08 04 04 22 6E 41 3F 79 61(Instantaneous flow rate : 11.95)

Forward flow rate accumulate readout Send message : 08 04 00 6B 00 04 80 8C Return message :08 04 08 00 6C 00 00 07B 00 00 D6 8E (The cumulative integer : 108, Cumulative decimal : 0.123, Accumulation : 108.123)

# 7.4 Hart Communication

This instrument provides Hart 6.0 communication interface and supports the following communication commands.

### HART command 0: read identification code

Returns the extended device type code, version and device identification code.

| Request    |                                                                                          |
|------------|------------------------------------------------------------------------------------------|
| None       |                                                                                          |
| Response   |                                                                                          |
| Byte 0     | 254                                                                                      |
| Byte 1     | Manufacturer ID                                                                          |
| Byte 2     | Device type                                                                              |
| Byte 3     | The minimum number of leading characters requested (master-> slave)                      |
| Byte 4     | Common command document version number                                                   |
| Byte 5     | Device specification version number                                                      |
| Byte 6     | Device software version number                                                           |
| Byte 7     | (First five bits) device hardware version number, (last three bits) physical signal type |
| Byte 8     | Device mark                                                                              |
| Byte 9-11  | Device ID No.                                                                            |
| Byte 12    | Minimum number of preambles to respond (from-> master)                                   |
| Byte 13    | Maximum number of device variables                                                       |
| Byte 14-15 | Configuration modification count                                                         |
| Byte 16    | Additional equipment status (maintenance required/<br>parameter alarm)                   |

#### HART command 1: Read the pivot variable (PV).

Returns the value of the pivot variable as a float type.

| Request  |                              |
|----------|------------------------------|
| None     |                              |
| Response |                              |
| Byte 0   | Unit code for pivot variable |
| Byte 1-4 | Value of pivot variable      |

#### HART command 2: read the host variable current value and percentage

Read the host variable current and percentage. The host variable current always matches the AO output current of the device. The percentage is not limited to 0-100%. If the range of the host variable is exceeded, the upper and lower limits of the sensor will be tracked.

| Request  |                                               |
|----------|-----------------------------------------------|
| None     |                                               |
| Response |                                               |
| Byte 0-3 | Host variable current, Unit milliamperes (mA) |
| Byte 4-7 | Percentage of host variable range (%)         |

### HART command 3: read dynamic and host variable currents

Read the host variable current and 4 (max) predefined dynamic variables. The host variable current always matches the AO output current of the device. Second, third, and fourth variables are defined for each device type. Such as the second variable is the sensor temperature.

| Request    |                                               |
|------------|-----------------------------------------------|
| None       |                                               |
| Response   |                                               |
| Byte 0-3   | Host variable current, unit milliamperes (mA) |
| Byte 4     | host variable unit code                       |
| Byte 5-8   | host variable value                           |
| Byte 9     | Second variable unit code                     |
| Byte 10-13 | Second variable value                         |
| Byte 14    | Third variable unit code                      |
| Byte 15-18 | Third variable value                          |
| Byte 19    | Forth variable unit code                      |
| Byte 20-23 | Forth variable value                          |

#### HART Command 6: Write Polling Address

This command writes Polling address to the device, which is used to control the output of the host variable AO and provide the device identification.

Only when the device's Polling address is set to 0, the device's host variable AO can be output. If the address is  $1 \sim 15$ , AO is inactive and does not respond to the application process. At this time, AO is set to the minimum, and set the third bit of the transmission state-the analog output of the host variable is fixed; the upper / lower limit alarm is invalid. If the Polling address is changed back to 0, the host variable AO is active again and can respond to the application process.

The second byte returns whether the device is in current mode. The following commands can be used only when current mode is enabled:

- 40 #: Enter / exit fixed current mode
- 45 #: Adjust current zero point
- 46 #: Adjust the current gain
- 66 #, 67 #, 68 #: Analog output mode

| Request  |                               |
|----------|-------------------------------|
| Byte 0   | Polling address of the device |
| Byte 1   | Current mode code             |
| Response |                               |
| Response |                               |
| Byte 0   | Polling address of the device |

#### HART Command 14: Read Master Variable Sensor Information

Read host variable sensor serial number, the sensor upper / lower limit (span) unit code, the host variable sensor upper limit, the host variable sensor lower limit, and the minimum sensor accuracy. The unit of the sensor upper / lower limit / minimum accuracy (Span) is the same as the unit of the host variable.

| Request     |                                                                                    |
|-------------|------------------------------------------------------------------------------------|
| None        |                                                                                    |
| Response    |                                                                                    |
| Byte 0-2    | host variable sensor serial number                                                 |
| Byte 3      | host variable sensor upper and lower limits and minimum precision unit code (Enum) |
| Byte 4-7    | host variable sensor upper limit                                                   |
| Bytes 8-11  | host variable sensor lower limit                                                   |
| Bytes 12-15 | Minimum variable sensor accuracy                                                   |

### HART Command 15: Read Device Information

Read host variable alarm selection code, host variable transfer function code, host variable range unit code, host variable upper limit value, host variable lower limit value, host variable damping value, write protection code, and host publisher code.

The primary variable damping value is used for equipment range percentage and variable current.

| Request     |                                                                                                |
|-------------|------------------------------------------------------------------------------------------------|
| None        |                                                                                                |
| Response    |                                                                                                |
| Byte 0      | host variable alarm selection code (Enum) (useless)                                            |
| Byte 1      | Transfer function code (Enum) of host variable (useless)                                       |
| Byte 2      | Unit code of the upper and lower range value of the host variable                              |
|             | (Enum)                                                                                         |
| Bytes 3-6   | host variable upper limit                                                                      |
| Bytes 7-10  | Lower limit of the host variable                                                               |
| Bytes 11-14 | host variable damping value, unit is second                                                    |
| Byte 15     | Write Protected Code (Enum) (useless)                                                          |
| Byte 16     | Private Label Distributor Code (Enum) (useless)                                                |
| Byte 17     | host variable analog channel flag, whether it is a field device analog input channel (useless) |
| Bytes 18-20 | Date (useless)                                                                                 |

#### Command 34: Write the host variable damping value

This is a command about host variables.

The host variable damping value represents a time constant (by that time, the output to the step response should be 63% of the steady state value). Both the analog and digital outputs of the variable use this variable.

| Request   |                                                       |
|-----------|-------------------------------------------------------|
| Byte 0-3  | Damping value of host variable, unit is second        |
| Response  |                                                       |
| Bytes 0-3 | Actual primary variable damping value, unit is second |

#### Command 35: Write host variable range value

This is a command about the range of the host variable.

The upper limit and lower limit of the host variable range are independent. Most devices allow the upper limit of the range of the device to be lower than the lower limit, so that the device works in reverse output.

The host variable unit received by this command does not affect the host variable unit of the device. The host variable range value is returned in the receiving unit.

| Request   |                                    |
|-----------|------------------------------------|
| Byte 0    | host variable range unit code      |
| Bytes 1-4 | Upper limit of host variable range |
| Byte 5-8  | Lower limit of host variable range |
| Response  |                                    |
| Byte 0    | host variable range unit code      |
| Bytes 1-4 | Upper limit of host variable range |
| Bytes 5-8 | Lower limit of host variable range |

#### Command 40: Enter / exit fixed host variable current mode

This is a command about loop current.

The device is configured as a fixed host variable current mode, and the response value shows the actual current value of the current device.

If the request value is set to "0", it will exit the fixed current mode, and it also will exit when the device is powered off.

| Request  |                                                               |
|----------|---------------------------------------------------------------|
| Byte 0-3 | Fixed main variable current value, unit is milliampere        |
| Response |                                                               |
| Byte 0-3 | Actual fixed main variable current value, unit is milliampere |

#### Command 44: Write host variable units

This is a command about host variables.

Select a host variable unit. Both the host variable value and the range are returned in that unit. The host variable sensor upper and lower limits and the minimum precision Span of the host variable also use this value as a unit.

| Request  |                                |
|----------|--------------------------------|
| Byte 0   | host variable unit code (Enum) |
| Response |                                |
| Byte 0   | host variable unit code (Enum) |

#### Command 45: adjust loop current zero

This is a command about loop current.

Adjust the loop current value to 0 or the lower limit value, usually set the loop current to 4.00mA. The current value sent may be rounded or truncated, and the current value will be returned.

If the device does not enter the correct loop current mode or the current is not set to the exact minimum value, need to return response code 9 --- incorrect current mode or value.

| Request  |                                                                  |
|----------|------------------------------------------------------------------|
| Byte 0-3 | External measured current value, unit is milliampere             |
| Response |                                                                  |
| Byte 0-3 | Actual measured host variable current value, unit is milliampere |

#### Command 46: Adjust loop current gain

This is a command about loop current.

Adjust the loop current value to the maximum, usually set the loop current to 20.00mA. The current value sent may be rounded or truncated, it will return to the present current value. If the device does not enter the correct loop current mode or the current is not set to the exact minimum value, need to return response code 9 --- incorrect current mode or value.

| Request  |                                                           |  |  |  |  |
|----------|-----------------------------------------------------------|--|--|--|--|
| Byte 0-3 | Externally measured host variable value, unit milliampere |  |  |  |  |
| Response |                                                           |  |  |  |  |
| Byte 0-3 | Actual measured main variable current value               |  |  |  |  |

#### Command 59: Write the number of response leaders

This is a data link layer management command and is only applied to asynchronous physical layer links, such as FSK.

This command selects the minimum number of preambles to send before the response packet starts. This number includes the two leading characters contained in the message header. The number may be set to 5-20.

| Request  |                                                 |
|----------|-------------------------------------------------|
| Byte 0   | number of preambles to send in response message |
| Response |                                                 |
| Byte 0   | number of preambles to send in response message |

#### Example: adjusting the loop current zero

The 4-20mA loop transmits a dynamic master variable through an analog signal, which requires that the loop current value between the master and the slave must be uniform. The loop current command allows the host to impose a loop current value on the field device and perform two-point adjustment of the field device loop current value (corresponding to zero and span). The loop current adjustment process is as follows:

1. Enter / exit the fixed current mode through command No. 40, and set the current to the minimum value of the device, usually 4mA;

2. Through command 45, adjust the zero point of the loop current. After the device is adjusted, it returns the current value, which may be different from the host setting due to rounding;

3. Enter / exit the fixed current mode by command No. 40, and set the current to the maximum value of the device, usually 20mA;

4. Through command 46, adjust the loop current gain.

5. If you need to be more precise, repeat steps 1-4. After the loop current is calibrated, exit the fixed current mode (set 0mA) through command 40.

# 7.5 Bluetooth communication

This instrument is bluetooth 4.0 communication.

#### Install the software

Emble.apk should be installed on the phone

#### **Bluetooth connection**

When bluetooth is connected, the mobile phone will first turn on the Bluetooth function,

then open the installed EMBle software, and click "Search" to conduct bluetooth search.

|           | Select device BLE                    | Search   | $\equiv$ | Select device BLE Se                                                 |
|-----------|--------------------------------------|----------|----------|----------------------------------------------------------------------|
| Did not f | Q<br>ind Bluetooth devices<br>search | hurry to | Dic      | d not find Bluetooth devices hurry<br>search<br>Search for Bluetooth |
|           | SEARCH                               |          |          | Searching                                                            |

After searching for the instrument matching bluetooth address, select confirm for

Bluetooth connection

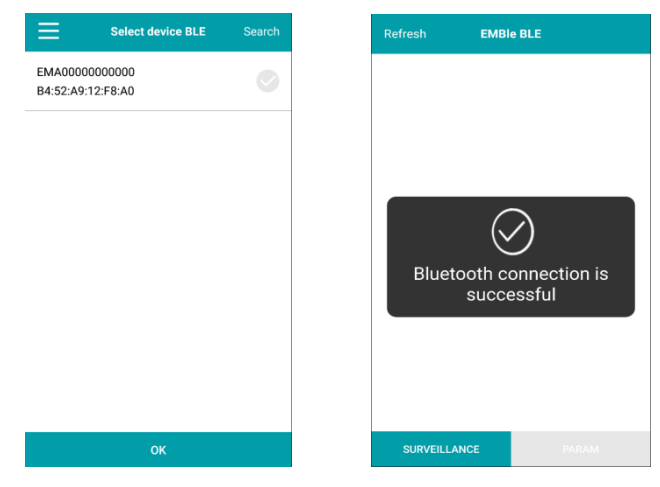

After the Bluetooth connection is successful, the parameters can be monitored and

| Refresh   | EMBle BLE   | Refresh          | EMBle BLE | Data Outpu |
|-----------|-------------|------------------|-----------|------------|
| Heat      | 296.002GJ/h | Language         |           | Chines     |
| Tin       | 60.00℃      | Heat range       |           | 10.        |
| Tout      | 40.00°C     | Heat unit        |           | GJ/        |
| TD        | 20.00K      | Work mode        |           | Aut        |
| Flow      | 7.069m3/h   | T Damping(s)     |           | :          |
| Alarm     | No alarm    | TD min(℃)        |           | 1.0%       |
| Sys       | No alarm    | Flow range       |           | 35.0       |
| Mtsnsr    | Have alarm  | Flow unit        |           | m          |
| Hi        | No alarm    | Time unit        |           | ł          |
| Lo        | No alarm    | Display accuracy |           | :          |
| SURVEILLA | NCE PARAM   |                  | E         | PARAM      |

### 7.6 Firmware upgrade instructions

- Connect the instrument and computer through RS485 serial communication interface, open [DFU firmware online upgrade] software, and click [next].
- Enter the [1/5 open upgrade package] interface, click the folder and select the given upgrade package file. The file name is: current version → upgrade version, and the format is [. dfu], such as [Q53F3006 → Q53F3010. dfu], then click [next]
- Enter the [2/5 communication configuration] interface and select [serial port], [communication address], [baud rate], [verification method] (It is consistent with the parameters set in the instrument).
- Enter the [3/5 connect instrument] interface, confirm that the [instrument string code] is the firmware version of the current instrument, and click [next].
- 5. Enter the [4/5 upgrade warning] interface and enter the [upgrade authorization code] provided by the manufacturer. To upgrade the 485 communication firmware online, you should first adjust the instrument screen to [11-2 Source code], select [Y], and then click [next] of DFU software.
- Enter the [5/5 download firmware] interface, wait for the firmware upgrade to display [finish], and click [finish]. Enter the instrument configuration interface and confirm the firmware version in the upper right corner.

### 7.7 Operation instructions of flow correction function

In principle, used for small flow rate less than (0.5 m/s) linear adjustment. Correction calculation is conducted on the original sensor flow coefficient curve correction, therefore, should be closed nonlinear correction function, mark sensor coefficient. Then allow the nonlinear correction function, according to the nonlinear of sensor, setting correction coefficient, piecewise corrected. If the coefficient is set right, no need to calibration.

The functional design with 4 period of correction, is divided into four flow point and correction coefficient.

#### The corresponding velocity of correction point must meet:

Correction point  $1 \ge$  Correction point  $2 \ge$  Correction point  $3 \ge$  Correction point  $4 \ge 0$ .

The original velocity stand for the real standard velocity, the revised flow velocity is called modified velocity, the modified computation formula is as follows:

- The original flow velocity ≥ The modified point 1
  The flow velocity keep unchangeable.
- At the interval of the modified point 1 > The original flow velocity ≥ The modified point 2

The modified flow velocity = Correction factor 1 × The original flow velocity

At the interval of the modified point 2 > The original flow velocity ≥The modified point
 3

The modified flow velocity = Correction factor 2 × The original flow velocity

 At the interval of the modified point 3 > The original flow velocity ≥ The modified point 4

The modified flow velocity = Correction factor 3× The original flow velocity

At the interval of the modified point 4 > The original flow velocity ≥ 0
 The modified flow velocity = Correction factor 4× The original flow velocity

Note: when set the modified point, should keep the following relationship Modified point 1 > Modified point 2 > Modified point 3 > Modified point 4 > 0The intermediate value of Correction coefficient is 1.0000, if the correction coefficient is greater than 1, then increase the flow velocity; if the correction coefficient is less than 1, then decrease the flow velocity.
#### Case1:

The original flow velocity:0~0.4m/s, correction factor changes to 1.2.

#### Parameter setting

| Flow correction | Flow correction | Flow correction | Flow correction |
|-----------------|-----------------|-----------------|-----------------|
| point 1         | point 2         | point 3         | point 4         |
| 0.4             | 0               | 0               | 0               |
| Flow correction | Flow correction | Flow correction | Flow correction |
| coefficient 1   | coefficient 2   | coefficient 3   | coefficient 4   |
| 12              | 1               | 1               | 1               |

# The modified flow velocity

| The original flow velocity | The modified flow velocity       |
|----------------------------|----------------------------------|
| 0~0.4m/s                   | 1.2 × The original flow velocity |

#### Case2:

The original flow velocity:0.2~0.4m/s, correction factor changes to 0.9.

The original flow velocity:0.4~0.5m/s, correction factor changes to 1.1.

#### Parameter setting

| Flow correction | Flow correction | Flow correction | Flow correction |
|-----------------|-----------------|-----------------|-----------------|
| point 1         | point 2         | point 3         | point 4         |
| 0.5             | 0.4             | 0.2             | 0               |
| Flow correction | Flow correction | Flow correction | Flow correction |
| coefficient     | coefficient 2   | coefficient 3   | coefficient 4   |
| 0.9             | 1.1             | 1               | 1               |

#### The modified flow velocity

| The original flow velocity | The modified flow velocity       |
|----------------------------|----------------------------------|
| 0.2~0.4m/s                 | 0.9 × The original flow velocity |
| 0.4~0.5m/s                 | 1.1 × The original flow velocity |

#### Case3:

The original flow velocity:0.1~0.2m/s, correction factor changes to 0.9.

The original flow velocity:0.2~0.3m/s, correction factor changes to 1.1.

The original flow velocity:0.3~0.4m/s, correction factor changes to 0.8.

# Parameter setting

| Flow correction                  | Flow correction               | Flow correction               | Flow correction               |
|----------------------------------|-------------------------------|-------------------------------|-------------------------------|
| point 1                          | point 2                       | point 3                       | point 4                       |
| 0.4                              | 0.3                           | 0.2                           | 0.1                           |
| Flow correction<br>coefficient 1 | Flow correction coefficient 2 | Flow correction coefficient 3 | Flow correction coefficient 4 |
| 0.8                              | 1.1                           | 0.9                           | 1                             |

#### The modified flow velocity

| The original flow velocity | The modified flow velocity       |
|----------------------------|----------------------------------|
| 0.1~0.2m/s                 | 0.9 × The original flow velocity |
| 0.2~0.3m/s                 | 1.1 × The original flow velocity |
| 0.3~0.4m/s                 | 0.8 × The original flow velocity |

#### Case4:

The original flow velocity:0.1~0.2m/s, correction factor changes to 0.9.

The original flow velocity:0.3~0.4m/s, correction factor changes to 1.1.

#### Parameter setting

| Flow correction point 1 | Flow correction point 2 | Flow correction point 3 | Flow correction point 4 |
|-------------------------|-------------------------|-------------------------|-------------------------|
| 0.4                     | 0.3                     | 0.2                     | 0.1                     |
| Flow correction         | Flow correction         | Flow correction         | Flow correction         |
| coefficient 1           | coefficient 2           | coefficient 3           | coefficient 4           |
| 1.1                     | 1                       | 0.9                     | 1                       |

#### The modified flow velocity

| The original flow velocity | The modified flow velocity       |
|----------------------------|----------------------------------|
| 0.1~0.2m/s                 | 0.9 × The original flow velocity |
| 0.3~0.4m/s                 | 1.1 × The original flow velocity |

#### Case5:

The original flow velocity:0~0.2m/s, correction factor changes to 0.9.

The original flow velocity:0.2~0.3m/s, correction factor changes to 1.1.

The original flow velocity:0.3~0.4m/s, correction factor changes to 0.8.

The original flow velocity:0.4~0.5m/s, correction factor changes to 0.9.

# Parameter setting

| Flow correction | Flow correction | Flow correction | Flow correction |
|-----------------|-----------------|-----------------|-----------------|
| point 1         | point 2         | point 3         | point 4         |
| 0.5             | 0.4             | 0.3             | 0.2             |
| Flow correction | Flow correction | Flow correction | Flow correction |
| coefficient 1   | coefficient 2   | coefficient 3   | coefficient 4   |
| 0.9             | 0.8             | 1.1             | 0.7             |

#### The modified flow velocity

| The original flow velocity | The modified flow velocity       |
|----------------------------|----------------------------------|
| 0~0.2m/s                   | 0.7 × The original flow velocity |
| 0.2~0.3m/s                 | 1.1 × The original flow velocity |
| 0.3~0.4m/s                 | 0.8 × The original flow velocity |
| 0.4~0.5m/s                 | 0.9 × The original flow velocity |

# Chapter 8 Technical parameters

# 8.1 Technical parameters

# Measuring system

| Measuring principle | Faraday's law of electromagnetic induction                                                                                                    |                                                                                                    |  |
|---------------------|----------------------------------------------------------------------------------------------------|----------------------------------------------------------------------------------------------------|--|
| Function            | Instantaneous flow rate, flo<br>density is constant), rea<br>accumulation                                                                              | Instantaneous flow rate, flow velocity, mass flow (when the density is constant), real-time measurement and flow accumulation |  |
| Module              | Measurement system is m                                                                                                    | nade up of signal converter and                                                                                               |  |
| configuration       | measurement sensor.                                                                                                    |                                                                                                    |  |
| Flow meter          | _                                                                                                    |                                                                                                    |  |
| Protection class    | IP65 or IP68                                                                                                    |                                                                                                    |  |
| Pipeline sensor     |                                                                                                    |                                                                                                    |  |
| Nominal Diameter    | DN15-DN1200                                                                                                    |                                                                                                    |  |
|                     | In line with GB / T9119-2000                                                                                                    | standard carbon steel (Optional                                                                                               |  |
| Flange              | stainless-steel flanges), an                                                                                                    | other standard flange can be                                                                                                  |  |
|                     | customized                                                                                                    |                                                                                                    |  |
| Pressure rating     | DN15 – DN50, PN≤4.0MPa                                                                                                    |                                                                                                    |  |
| (High pressure      | DN65 - DN150, PN≤1.6MPa                                                                                                    | DN65 - DN150, PN≤1.6MPa                                                                                                    |  |
| can be              | DN200 – DN600, PN≤1.0MPa                                                                                                    |                                                                                                    |  |
| customized)         | DN700 – DN1200, PN≤0.6MPa                                                                                                    |                                                                                                    |  |
| Lining Material     | Chloroprene rubber (CR), Silicon fluorine rubber (FVMQ)<br>Polytetrafluoroethylene (PTFE/F4), Fluorinated ethylene<br>propylene (FEP/F46) Teflon (PFA) |                                                                                                    |  |
| Electrode Material  | 316L Stainless Steel, Hastell                                                                                                    | oy C, Hastelloy B, Ti, Ta, Pt                                                                                                 |  |
| Degree of           |                                                                                                    |                                                                                                    |  |
| protection          | IP68                                                                                                    | IP65                                                                                                    |  |
| Medium              | 20 190°C                                                                                                    | 20 90°C                                                                                                    |  |
| temperature         | -20 - 100 C                                                                                                    | -20 - 80 C                                                                                                    |  |
| Buried depth        | Less than 5 meters (only IP6                                                                                                    | 8 protection of split type sensor)                                                                                            |  |
| Immersion depth     | Less than 3 meters (only IP6                                                                                                    | 8 protection of split type sensor)                                                                                            |  |
|                     | Only for the split, the standar                                                                                                    | Only for the split, the standard 10 meters cable; other cables                                                                |  |
| Sensor Cable        | suggest custom no longer than 30 meters.                                                                                                    |                                                                                                    |  |

| Plug in sensor                |                                                            |                                 |
|-------------------------------|------------------------------------------------------------|---------------------------------|
| Nominal Diameter              | DN100 ~ DN3000                                             |                                 |
| Flange                        | In accordance v                                            | vith GB9119 standard, stainless |
|                               | steel                                                      |                                 |
| Classes                       | 1.6MPa (2.5 MP                                             | a Customizable)                 |
| Sensor housing material       | Stainless steel                                            |                                 |
| Sensor structure material     | Stainless steel/P                                          | VDF                             |
| Electrical conductivity       | ≥5µs/cm(custom                                             | nizable below5µs/cm)            |
| Electrode                     | 316L Stainless Steel, Hastelloy C, Hastelloy B, Ti, Ta, Pt |                                 |
| Protection class              | IP65                                                       | IP65/IP67(Sensor optional IP68) |
| Medium temperature            | - 25°C ~ 80°C                                              | - 25°C ~ 120°C                  |
| The environment temperature   | -25℃~60℃                                                   |                                 |
| Ambient temperature influence | ence <±0.1%/10°C or<±0.25%/10°C                            |                                 |
| Repetition                    | ≤±0.01% or≤±0.25%                                          |                                 |
| Analog output error           | ≤±0.02mA                                                   |                                 |
| Measured range velocity       | ≤12m/s                                                     |                                 |
| Buried depth                  |                                                            | ≤5m (ONLY IP68)                 |
| Electrical connections        | M20 * 1.5 Sealing sleeve, G1/2, NPT1/2                     |                                 |
| Sensor cable                  | <30M                                                       | It needs to be customized for   |
|                               |                                                            | extra length                    |

| Function               |                                                                                                    |  |  |  |
|------------------------|----------------------------------------------------------------------------------------------------|--|--|--|
| Communications         | Serial, Hart, Bluetooth                                                                                                    |  |  |  |
| Output                 | Current (4-20 ma), Pulse, frequency, State switch                                                                                              |  |  |  |
| Function               | ATC recognition, electrode contamination                                                                                                    |  |  |  |
| Display user interface |                                                                                                    |  |  |  |
| Graphic display        | Monochrome LCD, white backlight, 128*64 pixels                                                                                                 |  |  |  |
|                        | OLED, green, 128*64 pixels                                                                                                    |  |  |  |
| Display function       | measurement value pictures can automatic circulation                                                                                           |  |  |  |
| Language               | English, Chinese                                                                                                    |  |  |  |
| Unit                   | You can configure the menu to select the unit, see "6.3<br>Configuration details" and "flow units 1-1" and "4-0<br>Accumulation Unit" section. |  |  |  |
| Operating unit         | Mechanical key                                                                                                    |  |  |  |

# Measurement accuracy

| Accuracy         | Pipe segment type: 0.5%  |  |  |
|------------------|--------------------------|--|--|
| Accuracy grade   | Plug in: 1.5%            |  |  |
| Banastability    | Pipe segment type: 0.15% |  |  |
| Repeatability    | Plug in: 0.5%            |  |  |
| Maximum measured |                          |  |  |
| flow rate        | 12m/s                    |  |  |

### **Operating environment**

| Temperature  |            |  |
|--------------|------------|--|
| Environment  | -10℃ - 55℃ |  |
| Storage      | -40℃ - 65℃ |  |
| Conductivity |            |  |
| Conductivity | > 30µS/cm  |  |

Material

| Sensor housing | Carbon steel               |
|----------------|----------------------------|
| Converter      | Standard die cast aluminum |

# Electrical connections

| Power supply         | 100-240VAC, 50/60Hz                              |
|----------------------|--------------------------------------------------|
| Power<br>consumption | Max 15VA                                         |
| Signal cable         | Apply only to split type                         |
| Shielded cable       | Signal section,wire:0.5mm <sup>2</sup> Cu /AWG20 |

# Output

| Current output             |                                                                     |                         |                                                     |  |  |
|----------------------------|---------------------------------------------------------------------|-------------------------|-----------------------------------------------------|--|--|
| function                   | Measurement of volume and quality (in the case of constant density) |                         |                                                     |  |  |
|                            | scope                                                               |                         | 4-20mA                                              |  |  |
| Setting                    | Max                                                                 |                         | 20mA                                                |  |  |
|                            | Min                                                                 |                         | 4mA                                                 |  |  |
| Internal voltage           | 24VDC                                                               |                         |                                                     |  |  |
| loading                    | ≤750Ω                                                               |                         |                                                     |  |  |
| Pulse and frequency output |                                                                     |                         |                                                     |  |  |
| function                   | Set up Pulse and frequency output                                   |                         |                                                     |  |  |
|                            |                                                                     | Ou                      | Output pulse width: 0.25ms ~100ms                   |  |  |
|                            | basis                                                               | Du                      | Duty cycle: 50% (Pulse frequency ≥5H <sub>z</sub> ) |  |  |
| Pulse output               |                                                                     | Fr                      | F <sub>max</sub> ≤ 5000 cp/s                        |  |  |
|                            | setting                                                             | 0.0                     | 0.001L – 1m <sup>3</sup>                            |  |  |
| frequency                  | Max                                                                 | $F_{max} \leq 5000 H_z$ |                                                     |  |  |
|                            | setting                                                             | 0-5000Hz                |                                                     |  |  |
| active                     | Active frequency/pulse output voltageU <sub>inner</sub> ≤ 24VDC     |                         |                                                     |  |  |
|                            | Active frequency/pulse output current I≤ 4.52mA                     |                         |                                                     |  |  |
| passive                    | Outer ≤ 36VDC                                                       |                         |                                                     |  |  |
| Status output              |                                                                     |                         |                                                     |  |  |
| function                   | Output as alarm                                                     |                         |                                                     |  |  |
| passive                    | Outer ≤ 36VDC                                                       |                         |                                                     |  |  |
| active                     | Active ouput voltage U <sub>inner</sub> ≤ 24VDC                     |                         |                                                     |  |  |
|                            | Active output current I≤ 4.52mA                                     |                         |                                                     |  |  |

# 8.2 Flow Meter

|        | Q <sub>100%</sub> Unit m <sup>3</sup> /h |         |             |          |  |  |
|--------|------------------------------------------|---------|-------------|----------|--|--|
| V[m/s] | 0.3                                      | 1 3     |             | 7        |  |  |
| DN[mm] | Min flow                                 | Comme   | Common flow |          |  |  |
| 2.5    | 0.01                                     | 0.02    | 0.05        | 0.14     |  |  |
| 4      | 0.01                                     | 0.05    | 0.14        | 0.35     |  |  |
| 6      | 0.03                                     | 0.10    | 0.31        | 0.70     |  |  |
| 10     | 0.08                                     | 0.28    | 0.85        | 1.96     |  |  |
| 20     | 0.34                                     | 1.13    | 3.39        | 7.91     |  |  |
| 25     | 0.53                                     | 1.77    | 5.30        | 12.39    |  |  |
| 32     | 0.87                                     | 2.90    | 8.69        | 20.27    |  |  |
| 40     | 1.36                                     | 4.52    | 13.57       | 31.67    |  |  |
| 50     | 2.12                                     | 7.07    | 21.21       | 49.48    |  |  |
| 65     | 3.58                                     | 11.95   | 35.84       | 83.62    |  |  |
| 80     | 5.43                                     | 18.10   | 54.29       | 126.67   |  |  |
| 100    | 8.48                                     | 28.27   | 84.82       | 197.92   |  |  |
| 125    | 13.25                                    | 44.18   | 132.54      | 309.25   |  |  |
| 150    | 19.09                                    | 63.62   | 190.85      | 445.32   |  |  |
| 200    | 33.93                                    | 113.10  | 339.30      | 791.70   |  |  |
| 250    | 53.01                                    | 176.71  | 530.13      | 1236.97  |  |  |
| 300    | 76.34                                    | 254.47  | 763.41      | 1781.29  |  |  |
| 350    | 103.91                                   | 346.36  | 1039.08     | 2424.52  |  |  |
| 400    | 135.72                                   | 452.39  | 1357.17     | 3166.73  |  |  |
| 500    | 212.06                                   | 706.86  | 2120.58     | 4948.02  |  |  |
| 600    | 305.37                                   | 1017.90 | 3053.70     | 7125.30  |  |  |
| 700    | 415.62                                   | 1385.40 | 4156.20     | 9697.80  |  |  |
| 800    | 542.88                                   | 1809.60 | 5428.80     | 12667.20 |  |  |
| 900    | 687.06                                   | 2290.20 | 6870.60     | 16031.40 |  |  |
| 1000   | 848.22                                   | 2827.40 | 8482.20     | 19791.80 |  |  |